# S ClubReady

# 9Round

Intro User Guide

## **9Round Demo**

- 9Round Demo Site
- <a>www.9rounddemo.clubready.com</a>
  - Username: 9roundmanager
    - Password: password

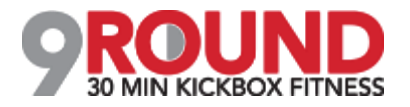

#### Secommended Hardware

https://clubready.zendesk.com/hc/en-us/articles/360042090312-Recommended-Hardware

After the units have been received and setup in place please email <a href="mailto:support@clubready.com">support@clubready.com</a> to schedule a remote computer setup session.

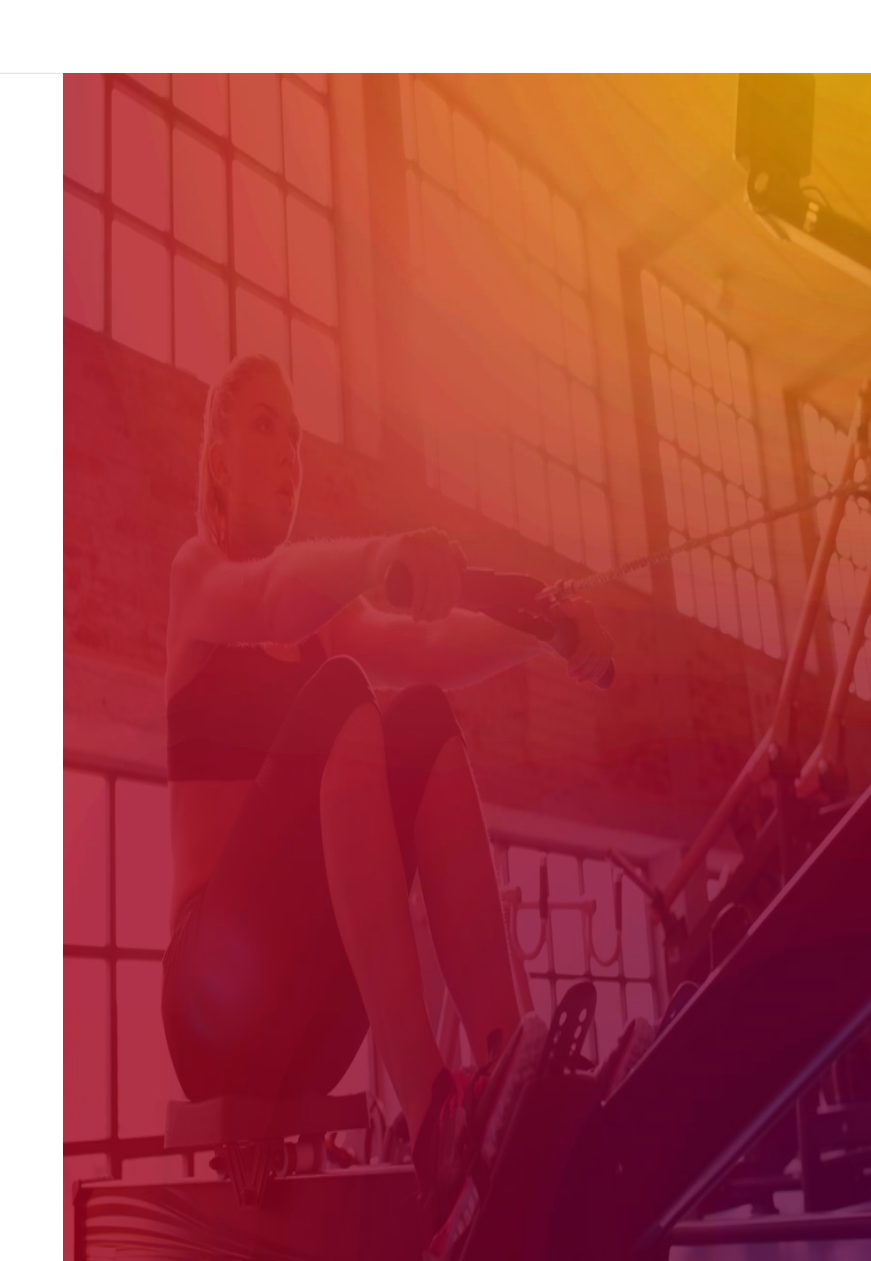

## **Employee Profile**

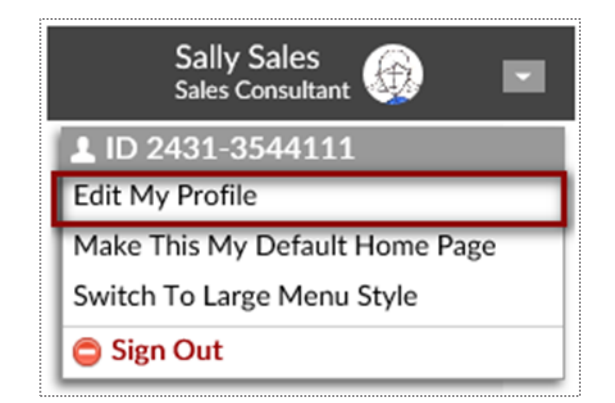

Log into your site. In the top-right corner click on the drop down menu. Select option **Edit My Profile** 

| My Profile              | My Availability           | My Notify Settings  | My Photo |                                |
|-------------------------|---------------------------|---------------------|----------|--------------------------------|
| Last Updated Wednesday, | , October 5, 2016 9:22 AM |                     |          |                                |
| First Name              |                           | Sally               |          |                                |
| Last Name               |                           | Sales               |          |                                |
| Gender                  |                           | Female              |          |                                |
| Address                 |                           |                     |          |                                |
| City                    |                           |                     |          |                                |
| State                   |                           |                     |          |                                |
| ZIP                     |                           |                     |          |                                |
| Email                   |                           | sally@clubready.com |          |                                |
| Cell Phone              |                           |                     |          |                                |
| Phone                   |                           |                     |          |                                |
| Login Information       |                           |                     |          |                                |
| User Name               |                           | Sally2431           |          | between 4 and 255 characters   |
| Password                |                           | ••••                |          | between 4 and 10 characters lo |
| Re Enter Password       |                           | ••••                |          |                                |

From the Profile screen you can update your information. Entering your email is important for notifications from ClubReady.

The login section will allow you to change your username and password.

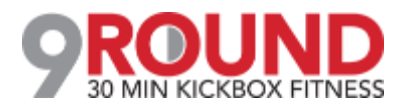

## Sentering a Prospect

Adding in a Prospect Who Calls the Club or Has Not Scheduled Class Yet

| 🔈 Add A New Prospect To Training Team Sa                  | Indbox ឈា = Required Field                               |
|-----------------------------------------------------------|----------------------------------------------------------|
|                                                           |                                                          |
| Gender ඎ<br>☑ include in duplicate search                 | $\bigcirc$ Male $\bigcirc$ Female                        |
| First Name 🚥                                              |                                                          |
| Last Name 🚥 🗹                                             |                                                          |
| Email Address (important) 🚥 🗹 include in duplicate search |                                                          |
| Cell Phone<br><i>include in duplicate search</i>          |                                                          |
| Home Phone                                                |                                                          |
| Work Phone                                                |                                                          |
| Key Info Note<br>(this is never visible to the prospect)  | $\sim$                                                   |
| Referred by Customer                                      | start typing (at least 3 characters) to select from list |
| Heard About Club How?                                     | Select How They Heard                                    |
| Lead Type 🚥                                               | Select A Prospect Type                                   |
| 🖾 Email Is Sent?                                          | ☑ Yes - New Prospect Email email template is used        |
| ClubReady Login Available? 🚥                              | Select                                                   |

Click on **Prospect > Add New Prospect.** Any fields with the REQ icon will have to be completed to save your prospect.

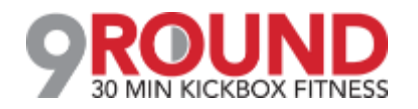

## **Presentations**

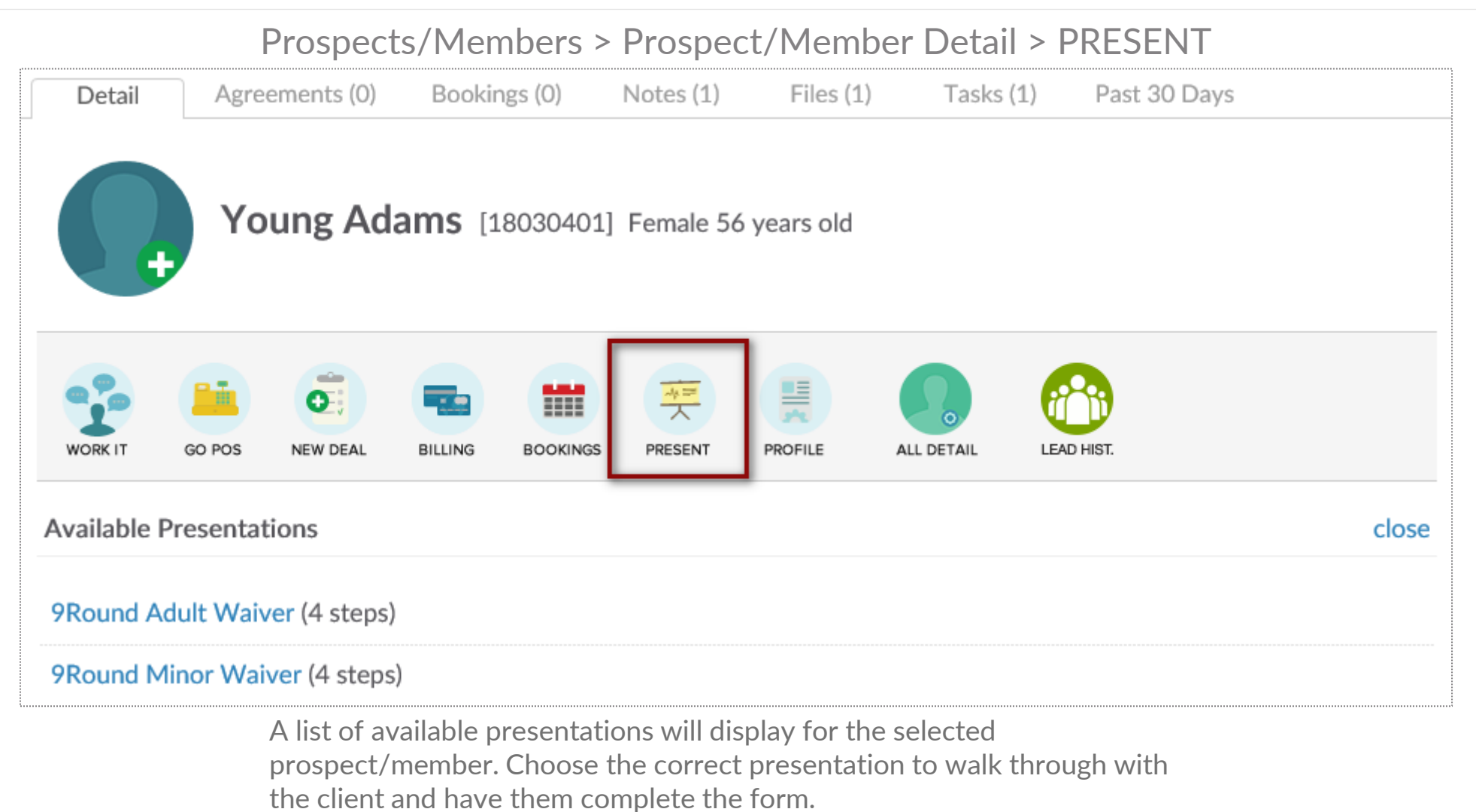

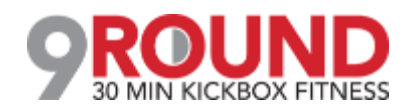

## Semail Blasts

| Fasks (248)       Email         Send An Email B         teply To:       manage         c:       staff r         ubject:       note-ye         mail Template:       Custo         urpose:       Inter  | ill<br>llast Tr<br>ger@cl<br>membe               | My Save<br>Search B<br>type nam<br>Text (SMS)<br>Text (SMS)<br>Text (SMS)<br>Text (SMS)<br>Text (SMS)          | d Filter<br>by Name<br>ne<br>3 Matc<br>Phone<br>List<br>t default) ?<br>their email is a                                                                                                    | s ((   | O)            |       |       | Мар       | go to email qu                    |      |
|----------------------------------------------------------------------------------------------------|--------------------------------------------------|----------------------------------------------------------------------------------------------------|----------------------------------------------------------------------------------------------------|--------|---------------|-------|-------|-----------|-----------------------------------|------|
| Fasks (248)       Email         Send An Email B         Seply To:       manage         c:       staff r         ubject:       note-ye         mail Template:       Custor         urpose:       Inter | il<br>il<br>ger@cli<br>membe                     | Search B<br>type nam                                                                                           | By Name<br>ne<br>3 Matc<br>Phone<br>List<br>t default) ?<br>their email is a                                                                                                    | e      | Postal Mai    | 1     |       | Мар       | go to email qu                    |      |
| fasks (248)       Email         Send An Email B         teply To:       manage         c:       staff r         ubject:       note-ye         mail Template:       Custor         urpose:       Inter | il<br>ilast To<br>ger@cli<br>membe               | Text (SMS)<br>Text (SMS)<br>The Filtered<br>ubready.com (noi<br>r sending blast if<br>[firstname] [lastname] t | Phone List t default)  their email is a                                                                                                    | hes    | Postal Mai    | 1     |       | Мар       | go to email qu                    |      |
| Tasks (248)     Ema       Send An Email B       teply To:     manage       c:     staff r       ubject:     note-ye       mail Template:     Custo       urpose:     Inter                            | il<br>ilast To<br>ger@clu<br>nembe<br>ou can use | Text (SMS)<br>o The Filtered<br>ubready.com (noi<br>r sending blast if<br>[firstname] [lastname] t             | Phone List t default)  t to fault for the fault for the fa | hes    | Postal Mai    | 1     |       | Мар       | go to email qu                    |      |
| Fasks (248)     Ema       Send An Email B       Seply To:     manage       c:     staff r       ubject:     note-ye       mail Template:     Custo       urpose:     Inter                            | il<br>slast To<br>ger@clu<br>nembe               | Text (SMS)<br><b>o The Filtered</b><br>ubready.com (nor<br>r sending blast if<br>[firstname] [lastname] t      | Phone<br>List<br>t default) 🖉<br>their email is a                                                                                                    |        | Postal Mai    | 1     |       | Мар       | go to email qu                    |      |
| Send An Email B<br>eply To: manager<br>c: staff r<br>ubject: note-ye<br>mail Template: Custo<br>urpose: Inter                                                                                         | ger@clu<br>nembe                                 | o The Filtered<br>ubready.com (noi<br>r sending blast if<br>[firstname] [lastname] t                           | List<br>t default) 🖉<br>their email is a                                                                                                    |        |               |       |       |           | go to email qu                    |      |
| Reply To: mana,<br>c: staff r<br>ubject: <sup>note - yc</sup><br>mail Template: Custo<br>urpose: Inter                                                                                                | ger@cli<br>membe<br>ou can use                   | ubready.com (not<br>r sending blast if<br>(firstname) [lastname] t                                             | t default) 🖉<br>their email is a                                                                                                    |        |               |       |       |           |                                   | leue |
| c: staff r<br>ubject: <sup>note-y</sup><br>mail Template: Custo<br>urpose: Inter                                                                                                    | nembe<br>ou can use                              | r sending blast if<br>[firstname] [lastname] t                                                                 | their email is a                                                                                                    |        |               |       |       |           |                                   |      |
| ubject: note- yr<br>mail Template: Custo<br>'urpose: Inter                                                                                                    | ou can use                                       | [firstname] [lastname] t                                                                                       |                                                                                                    | vailal | ble           |       |       |           |                                   |      |
| imail Template: Custo<br>Iurpose: Inter                                                                                                    |                                                  |                                                                                                    | ags in the subject lin                                                                                                    | e      |               |       |       |           |                                   |      |
| urpose: Inter                                                                                                    | mer/M                                            | lember Email Bla                                                                                               | st (ClubReady                                                                                                    | Syste  | em Default)   | vie   | w tem | plate   c | change   🕕 info                   |      |
|                                                                                                    | rnal Sa                                          | les (eg PT) [syste                                                                                             | em] 🔹                                                                                                    |        |               |       |       |           |                                   |      |
| The selected email ten<br>Use Previously Saved E<br>B I U C<br>mail Content has a limit<br>nter your email messag<br>annot use any additione                                                          | of 700<br>e text h                               | contains a [conte<br>content] Tag Tex<br>0 characters.<br>here - this will rep<br>in this text                 | nt] email tag a                                                                                                    | ent] t | quires that s | γou e | empla | ontent    | below.<br>n the emails are sentyo | DU   |
| Save this content text to u                                                                                                    | ise agair                                        | nlater                                                                                                    |                                                                                                    |        |               |       |       |           |                                   |      |
| Extend expired logins when<br>Send this email blast even t                                                                                                    | n emailir                                        | ng<br>e who have opted o                                                                                       | ut from empile                                                                                                    |        |               |       |       |           |                                   |      |
| nd Email Blast                                                                                                    | o peopl                                          | e who have opted o                                                                                             | out nom emails                                                                                                    |        |               |       |       |           |                                   |      |

#### Prospects/Members > Email

Your email blast will attempt to send to all of the prospects/members that are showing in the lookup list at the time you send your blast, so filtering will allow you to email a target audience. To start narrowing who will receive an email blast, click on the 3 bars. This will provide you with options to narrow the search.

Select, or fill in, the following fields: **Reply To**, **Subject**, **Email Template**, **Use Previously Saved Email** (If you have saved any email content previously you can select this saved text from the drop-down box).

#### Other selections will include:

Save this content text to use again later - If you are going to send this out on a regular basis.

**Extend expired logins when emailing** - If you want to extend the client's access to their login area.

**Send this email blast even to people who have opted out from emails** - This option is typically used for notifying clients of past due or collections status issues.

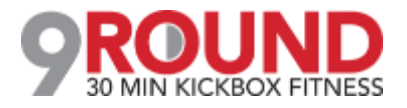

## **S** Text Blasts

#### Prospects/Members > Text (SMS)

|                                                                                                    | My Saved Filters (0)                                                                                                    |                                                                                             |
|----------------------------------------------------------------------------------------------------|----------------------------------------------------------------------------------------------------|---------------------------------------------------------------------------------------------|
|                                                                                                    |                                                                                                    |                                                                                             |
|                                                                                                    | Search By Name                                                                                                    |                                                                                             |
|                                                                                                    | type name                                                                                                    |                                                                                             |
|                                                                                                    | 🚨 3 Matches 🛒                                                                                                    |                                                                                             |
| Tasks (197) Email                                                                                                    | Text (SMS) Phone Postal Mail                                                                                                    | Мар                                                                                         |
| Send A Text Blast To                                                                                                    | o The Filtered List                                                                                                    | go to si                                                                                    |
|                                                                                                    |                                                                                                    |                                                                                             |
| current credit available                                                                                                    | 9.60 USD (480 messages)                                                                                                    | view prices   ad                                                                            |
| current credit available                                                                                                    | 9.60 USD (480 messages)<br>MS messages can be sent to any user in any 7 day period.                                                                                                    | view prices   ad                                                                            |
| current credit available s                                                                                                    | <b>9.60 USD (480 messages)</b><br>MS messages can be sent to any user in any 7 day period.<br>eded for SMS messages to be sent.                                                                                                    | view prices   ad                                                                            |
| current credit available s<br>A maximum of 2 Promotional SM<br>A sufficient credit balance is nee<br>SMS Blast messages are only servindow opens.                                                                                                    | <b>9.60 USD (480 messages)</b><br>MS messages can be sent to any user in any 7 day period.<br>eded for SMS messages to be sent.<br>nt from 10am EST to 10pm EST - you can send a blast outside the                                                                                          | view prices   ad                                                                            |
| current credit available s<br>A maximum of 2 Promotional SM<br>A sufficient credit balance is nee<br>SMS Blast messages are only ser<br>window opens.<br>Enter Text (SMS) Message Bel                                                                                    | 9.60 USD (480 messages)<br>MS messages can be sent to any user in any 7 day period.<br>eded for SMS messages to be sent.<br>Int from 10am EST to 10pm EST - you can send a blast outside the                                                                                                | view prices   ad                                                                            |
| current credit available s<br>A maximum of 2 Promotional SM<br>A sufficient credit balance is nee<br>SMS Blast messages are only ser<br>window opens.<br>Enter Text (SMS) Message Bel<br>(160 characters maximum - 145 rer<br>messages                                   | 9.60 USD (480 messages)<br>MS messages can be sent to any user in any 7 day period.<br>aded for SMS messages to be sent.<br>Int from 10am EST to 10pm EST - you can send a blast outside the<br>low<br>main - remember tags may take more or less chars when replaced                       | view prices   ad<br>ose hours and it will be sent when t<br>) show me the tags   can use in |
| current credit available s<br>A maximum of 2 Promotional SM<br>A sufficient credit balance is nee<br>SMS Blast messages are only ser<br>window opens.<br>Enter Text (SMS) Message Bel<br>(160 characters maximum - 145 rem<br>messages<br>Select A Purpose: Internal Sal | ASO USD (480 messages)<br>MS messages can be sent to any user in any 7 day period.<br>aded for SMS messages to be sent.<br>Int from 10am EST to 10pm EST - you can send a blast outside the<br>low<br>main - remember tags may take more or less chars when replaced<br>es (eg PT) [system] | view prices   ad<br>ose hours and it will be sent when t<br>) show me the tags I can use in |

To start narrowing who will receive a text blast, click on the 3 bars. This will provide you with options to narrow the search.

The screen will display the current amount of credit available and allow you to view prices and add credit.

The last section is where you will actually compose the message. Click the button **Send Text Message (SMS) Blast** to start the send process.

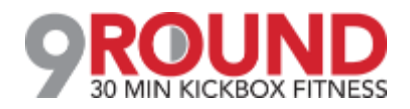

#### Grid View: Schedule a First Time Workout

Bookings > Grid View

|                  | NOW<br>27th | Fri<br>28th                | Sat<br>29th              | Sun<br>30th | Mon<br>31st | Tue<br>1st             | Wed<br>2nd | Thu<br>3rd | <b>Fri</b><br>4th | Sat<br>5th |
|------------------|-------------|----------------------------|--------------------------|-------------|-------------|------------------------|------------|------------|-------------------|------------|
| 😰 organize       |             | FRONT<br>FELIC<br>Front De | DESK<br>CITY<br>sk Staff |             |             | Trac<br>Train<br>Train |            |            |                   |            |
| Time     7:00 AM |             |                            |                          |             |             | Ş                      | •          |            | 7:00              | AM         |
| 8:00 AM          | 8:00 AM     |                            |                          |             |             |                        |            |            | 8:00              | AM         |

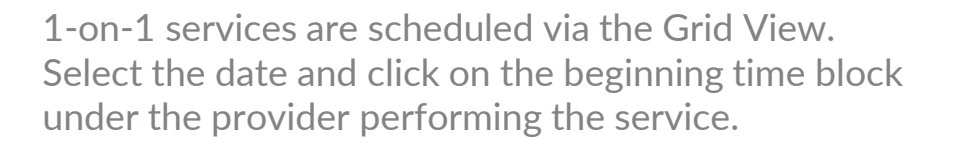

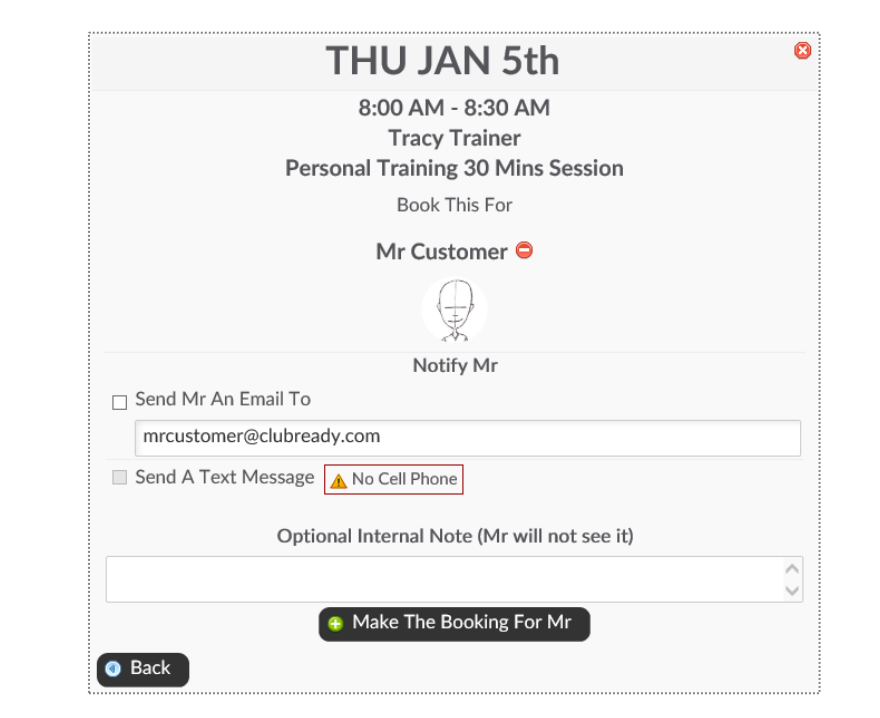

Click the **Add New Booking** button. Select the desired service and use the search box to search for your client.

Send An Email To or Send A Text Message to notify your client of their booking.

Select Make The Booking to complete.

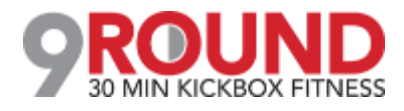

### **Grid View: Cancel a Booking**

Bookings > Grid View

|                     | FRONTDESK        | Tracy                           |
|---------------------|------------------|---------------------------------|
| 🔁 organize          | FELICITY         | Trainer                         |
|                     | Front Desk Staff | Trainer                         |
|                     |                  | Ô                               |
| 🛉 Time              |                  | <u></u>                         |
| 7 <sup>:00 AM</sup> |                  |                                 |
| 8:00 AM             |                  | M.Customer<br>Personal Training |

Select the session you wish to cancel and a window will open with management options.

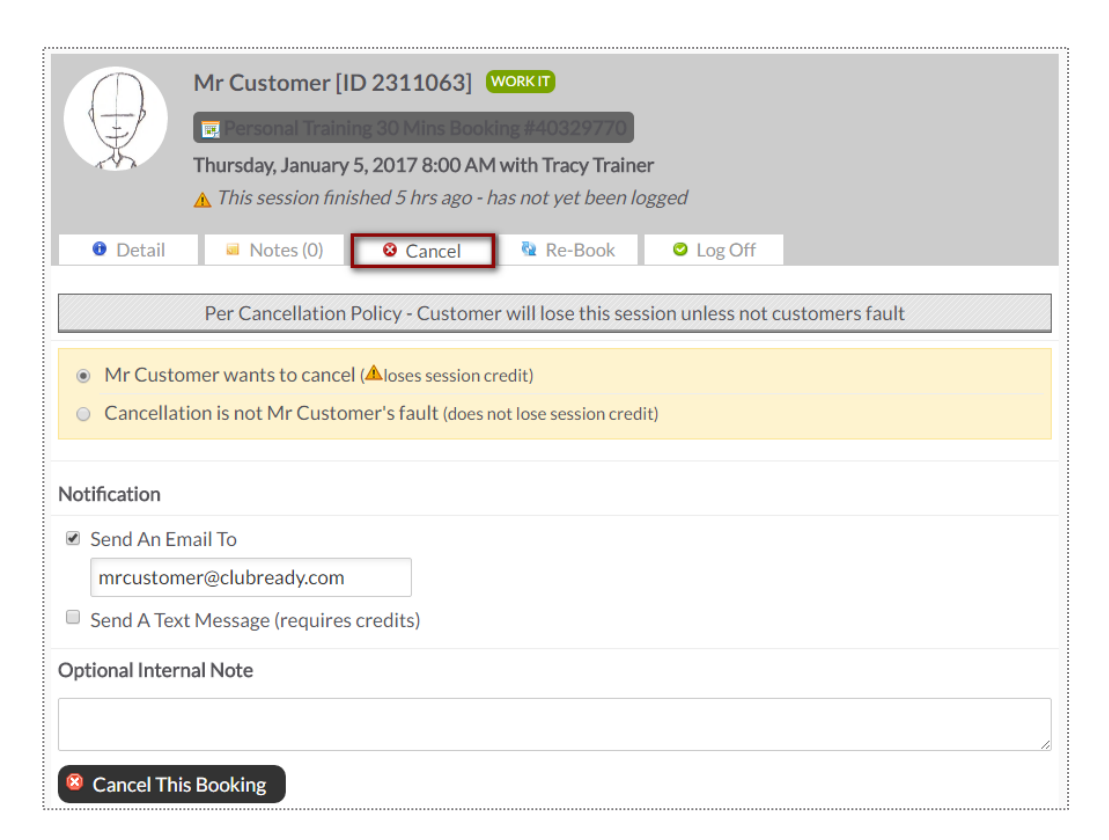

Select either **Customer wants to cancel** (client loses session) or **Cancellation is not Customer's fault** (client retains session).

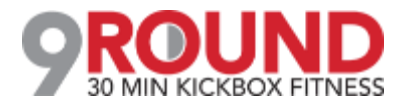

## **Grid View: Reschedule a Service Booking**

#### Bookings > Grid View

|                     | FRONTDESK        | Tracy                             |
|---------------------|------------------|-----------------------------------|
| 🔁 organize          | FELICITY         | Trainer                           |
|                     | Front Desk Staff | Trainer                           |
|                     |                  |                                   |
| 🛉 Time              |                  |                                   |
| 7 <sup>:00 AM</sup> |                  |                                   |
| 8:00 AM             |                  | 역 M.Customer<br>Personal Training |

Select the session you wish to reschedule and a window will open with management options.

| <ul> <li>Trace Training 20 Mine Bookney 640329770</li> <li>Thursday, January 5, 2017 8:00 AM with Tracy Trainer</li> <li>This session finished 5 hrs ago - has not yet been logged</li> <li>Detail Notes (0) Cancel Re-Book Log Off</li> <li>Only show times that match your rules for Personal Training - (on the hour, half-hour)</li> <li>Only show times with Tracy Trainer (un-select to also show possible times with other staff members)</li> <li>Availablility Not available</li> <li>Jan 2017 &lt;</li> <li>Jan 2017 </li> <li>Sun Mon Tue Wed Thu Fri Sat</li> <li>2 3 4 5 6 7</li> <li>9 10 11 12 13 14</li> <li>16 17 18 19 20 21</li> <li>2 3 24 25 26 27 28</li> <li>2 7:00 AM Tracy Trainer</li> <li>2 7:30 AM Tracy Trainer</li> <li>2 7:30 AM Tracy Trainer</li> <li>2 7:30 AM Tracy Trainer</li> <li>2 7:30 PM Tracy Trainer</li> <li>2 7:30 PM Tracy Trainer</li> <li>2 7:30 PM Tracy Trainer</li> <li>2 7:30 PM Tracy Trainer</li> <li>2 7:30 PM Tracy Trainer</li> <li>2 7:30 PM Tracy Trainer</li> <li>2 7:30 PM Tracy Trainer</li> <li>2 7:30 PM Tracy Trainer</li> <li>2 7:30 PM Tracy Trainer</li> <li>2 7:30 PM Tracy Trainer</li> </ul>                                                                                                    | 1                                                                                                    | MrC                                                                                                    | usto                         | mer [I[                                   | D 2311063] WORKI                                                                                                    |           | -                                                                                                    |                                                                                                    |
|----------------------------------------------------------------------------------------------------|----------------------------------------------------------------------------------------------------|----------------------------------------------------------------------------------------------------|------------------------------|-------------------------------------------|----------------------------------------------------------------------------------------------------|-----------|----------------------------------------------------------------------------------------------------|----------------------------------------------------------------------------------------------------|
| Thursday, January 5, 2017 8:00 AM with Tracy Trainer    This session finished 5 hrs ago - has not yet been logged     Detail     Notes (0)     Cancel     Re-Book     Only show times that match your rules for Personal Training - (on the hour, half-hour)     Only show times with Tracy Trainer (un-select to also show possible times with other staff members)          Availability Not available Find An Available Time On Friday, January 6   Sun Mon Tue Wed Thu Fri Sat   1      1      1      2      2      2     30     31          Find An Available Time On Friday, January 6     Find An Available Time On Friday, January 6    Sun Mon Tue Wed Thu Fri Sat   3      1      1      2      2      2      2      30     31         31         1      2      30     31              1      1      2      2      2      30                                                                                                    | Y                                                                                                    | EP                                                                                                    | ersona                       | I Trainir                                 | ng 30 Mins Booking #4                                                                                                    | 032977    |                                                                                                    |                                                                                                    |
| A This session finished 5 hrs ago - has not yet been logged I Detail Notes (0) Cancel Cancel Cancel Concernance Concernance Con | 192                                                                                                    | Thurs                                                                                                    | iday, Ja                     | anuary                                    | 5, 2017 8:00 AM with                                                                                                    | Tracy Tra | ainer                                                                                                    |                                                                                                    |
| <ul> <li>Detail</li> <li>Notes (0)</li> <li>Cancel</li> <li>Re-Book</li> <li>Log Off</li> </ul> Only show times that match your rules for Personal Training - (on the hour, half-hour) Only show times with Tracy Trainer (un-select to also show possible times with other staff members) Availability Not available Find An Available Time On Friday, January 6 Availability Not available Jan 2017 Jan 2017 Sun Mon Tue Wed Thu Fri Sat 1 2 3 4 5 6 7 8 9 10 11 12 13 14 15 16 17 18 19 20 21 2 23 24 25 26 27 28 2 30 31 Find An Available Tracy Trainer Or 7:00 AM Tracy Trainer Or 7:00 AM Tracy Trainer Or 7:30 AM Tracy Trainer Or 7:30 AM Tracy Trainer Or 7:30 AM Tracy Trainer Or 7:30 PM Tracy Trainer Or 7:30 PM Or 7:30 PM Or 7:30 PM Or 7:30 PM Or 7:30 PM Or 7:30 PM Or 7:30 PM Or 7:30 PM Or 7:30 PM Or 7:30 PM Or 7:30 PM Or 7:30 PM Or 7:30 PM Or 7:30 PM Or 7:30 PM Or 7:30 PM Or 7:30 PM Or 7:30 PM Or 7:30 PM Or 7:30 PM Or 7:30 PM Or 7:30 PM Or 7:30 PM Or 7:30 PM Or 7:30 PM <por p="" pm<=""> Or 7</por>                                                                                                    |                                                                                                    | <u> T</u> h                                                                                                    | is sess                      | ion finis                                 | shed 5 hrs ago - has no                                                                                                    | t yet bee | en logged                                                                                                    |                                                                                                    |
| Only show times that match your rules for Personal Training - (on the hour, half-hour)<br>Only show times with Tracy Trainer (un-select to also show possible times with other staff members)<br>Availablility Not available Find An Available Time On Friday, January 6<br>Availablility Not available Find An Available Time On Friday, January 6<br>Availablility On Tue Wed Thu Fri Sat<br>1 2 3 4 5 6 7<br>8 9 10 11 12 13 14<br>15 16 17 18 19 20 21<br>2 23 24 25 26 27 28<br>29 30 31                                                                                                    | Detai                                                                                                    |                                                                                                    | Note                         | s (0)                                     | 🛛 Cancel 🛛 🐧                                                                                                    | Re-Book   | Log Off                                                                                                    |                                                                                                    |
| Only show times that match your rules for Personal Training - (on the hour, half-hour)         Only show times with Tracy Trainer (un-select to also show possible times with other staff members)         Availability       Not available         Jan       2017         Jan       2017         Sun Mon Tue Wed Thu Fri Sat                                                                                                    |                                                                                                    |                                                                                                    |                              |                                           | _                                                                                                    |           |                                                                                                    |                                                                                                    |
| Availablility       Not available         Availablility       Not available         Jan       2017         Sun Mon Tue Wed Thu Fri Sat <ul> <li>A 4 5 6 7</li> <li>9 10 11 12 13 14</li> <li>16 17 18 19 20 21</li> <li>22 3 24 25 26 27 28</li> <li>29 30 31</li> <li>C 7:30 AM         Tracy Trainer          <ul> <li>C 7:30 AM</li> <li>Tracy Trainer</li> <li>C 7:30 AM</li> <li>Tracy Trainer</li> <li>C 7:30 PM</li> <li>Tracy Trainer</li> <li>C 7:30 PM</li> <li>Tracy Trainer</li> <li>C 7:30 PM</li> <li>Tracy Trainer</li> <li>C 7:30 PM</li> <li>Tracy Trainer</li> <li>C 7:30 PM</li> <li>Tracy Trainer</li> <li>C 7:30 PM</li> <li>Tracy Trainer</li> <li>C 7:30 PM</li> <li>Tracy Trainer</li> <li>C 7:30 PM</li> <li>Tracy Trainer</li> <li>C 7:30 PM</li> <li>Tracy Trainer</li> <li>C 7:30 PM</li> <li>Tracy Trainer</li> <li>C 7:30 PM</li> <li>Tracy Trainer</li> <li>C 7:30 PM</li> <li>C 7:30 PM</li> <lic 7:30="" li="" pm<=""> <li>C 7:30 PM</li></lic></ul></li></ul>                                                                                                    | Only sho                                                                                                    | ow times                                                                                                    | hat m                        | atch you                                  | ur rules for Personal Ti                                                                                                    | raining - | (on the hour, half-hou                                                                                                    | ır)                                                                                                    |
| Availablility       Not available       Find An Available Time On Friday, January 6         Jan       2017 <ul> <li>Morning</li> <li>Afternoon</li> <li>Evening</li> <li>Afternoon</li> <li>Evening</li> <li>G:00 AM</li> <li>Tracy Trainer</li> <li>G:00 AM</li> <li>Tracy Trainer</li> <li>G:00 AM</li> <li>Tracy Trainer</li> <li>G:00 PM</li> <li>Tracy Trainer</li> <li>G:00 PM</li> <li>Tracy Trainer</li> <li>G:00</li></ul>                                                                                                    | Only sho                                                                                                    | ow times                                                                                                    | with <b>T</b> r              | racy Tra                                  | iner (un-select to also                                                                                                    | show po   | ssible times with othe                                                                                                    | er staff members)                                                                                                    |
| Availability       Not available       Find An Available Time On Friday, January 6         I       I       Image: Constrained on the state on the state on the                                                                                    |                                                                                                    |                                                                                                    |                              |                                           |                                                                                                    |           |                                                                                                    |                                                                                                    |
| Yeindaling       Not available       Find An Available Time On Friday, January 5         Image: Standard Processing Standard Processing Standard Procese Processing Standar                                                                 | Availab                                                                                                    | lility                                                                                                    | Not a                        | vailable                                  | Ci-                                                                                                    | - A - A   | -ilabla Tirra On Friday                                                                                                    |                                                                                                    |
| Jan       2017       Morning       Afternoon       Evening         Sun Mon Tue Wed Thu Fri Sat       0       6:00 AM       Tracy Trainer       0       0       12:30 PM       Tracy Trainer         1       2       3       4       5       6       7       0       6:30 AM       Tracy Trainer       0       0       0       100 PM       Tracy Trainer       0       0       0       0       0       0       0       0       0       0       0       0       0       0       0       0       0       0       0       0       0       0       0       0       0       0       0       0       0       0       0       0       0       0       0       0       0       0       0       0       0       0       0       0       0       0       0       0       0       0       0       0       0       0       0       0       0       0       0       0       0       0       0       0       0       0       0       0       0       0       0       0       0       0       0       0       0       0       0       0       0       0                                                                                                    | Availab                                                                                                    |                                                                                                    | NOLA                         | valiable                                  | Fin                                                                                                    | ia An Ava | allable Time On Friday                                                                                                    | y, January o                                                                                                    |
| Sun Mon Tue Wed Thu Fri Sat <sup>•</sup> 6:00 AM <sup>•</sup> Tracy Trainer <sup>•</sup> 12:30 PM <sup>•</sup> Tracy Trainer <sup>•</sup> 7:30 AM <sup>•</sup> Tracy Trainer <sup>•</sup> 6:00 AM <sup>•</sup> Tracy Trainer <sup>•</sup> 6:30 AM <sup>•</sup> Tracy Trainer <sup>•</sup> 6:30 AM <sup>•</sup> Tracy Trainer <sup>•</sup> 6:30 AM <sup>•</sup> Tracy Trainer <sup>•</sup> 6:30 AM <sup>•</sup> Tracy Trainer <sup>•</sup> 6:30 AM <sup>•</sup> Tracy Trainer <sup>•</sup> 6:30 PM <sup>•</sup> Tracy Trainer          22       23       24       25       26       27       28 <sup>•</sup> 7:00 AM <sup>•</sup> Tracy Trainer <sup>•</sup> 1:30 PM <sup>•</sup> Tracy Trainer <sup>•</sup> 6:30 PM <sup>•</sup> Tracy Trainer          29       30       31 <sup>•</sup> 7:30 AM <sup>•</sup> Tracy Trainer <sup>•</sup> 2:30 PM <sup>•</sup> Tracy Trainer <sup>•</sup> 7:30 PM <sup>•</sup> Tracy Trainer                                                                                                    |                                                                                                    | an 🔻 20                                                                                                    | 017 •                        | ۲                                         | 📥 Morning                                                                                                    |           | 🜞 Afternoon                                                                                                    | 🚢 Evening                                                                                                    |
| 1       2       3       4       5       6       7         8       9       10       11       12       13       14       1       14       12       13       14       15       16       17       18       19       20       21       22       23       24       25       26       27       28       27       7:00 AM       1:30 PM       Tracy Trainer       0       6:30 PM       Tracy Trainer       0       6:30 PM       0       1:30 PM       Tracy Trainer       0       6:30 PM       Tracy Trainer       0       6:30 PM       Tracy Trainer       0       6:30 PM       Tracy Trainer       0       6:30 PM       Tracy Trainer       0       6:30 PM       Tracy Trainer       0       6:30 PM       Tracy Trainer       0       6:30 PM       Tracy Trainer       0       6:30 PM       Tracy Trainer       0       6:30 PM       Tracy Trainer       0       7:00 PM       Tracy Trainer       0       7:00 PM       Tracy Trainer       0       7:30 PM       Tracy Trainer       0       7:30 PM       0       7:30 PM       0       7:30 PM       0       7:30 PM       0       7:30 PM       0       7:30 PM       0       7:30 PM       0       0 <td< td=""><td>• Jo</td><td></td><td></td><td></td><td></td><td></td><td></td><td></td></td<>                                                                                                    | • Jo                                                                                                    |                                                                                                    |                              |                                           |                                                                                                    |           |                                                                                                    |                                                                                                    |
| 1       1       1       1       1       1       1       1       1       1       1       1       1       1       1       1       1       1       1       1       1       1       1       1       1       1       1       1       1       1       1       1       1       1       1       1       1       1       1       1       1       1       1       1       1       1       1       1       1       1       1       1       1       1       1       1       1       1       1       1       1       1       1       1       1       1       1       1       1       1       1       1       1       1       1       1       1       1       1       1       1       1       1       1       1       1       1       1       1       1       1       1       1       1       1       1       1       1       1       1       1       1       1       1       1       1       1       1       1       1       1       1       1       1       1       1       1       1       1                                                                                                          |                                                                                                    |                                                                                                    | d Thu                        | Fri Sat                                   | 😋 6:00 AM                                                                                                    | *         | 😋 12:30 PM                                                                                                    | S:30 PM                                                                                                    |
| 0       7       10       11       12       13       14       12       13       14       12       13       14       12       13       14       12       13       14       12       13       14       12       13       14       12       13       14       12       13       14       12       13       14       12       13       14       13       14       13       14       13       14       13       14       13       14       13       14       13       14       13       14       13       14       13       14       13       14       13       14       13       14       13       14       13       14       13       14       13       14       13       14       13       14       14       13       14       14       13       14       14       13       14       14       13       14       14       13       13       13       13       13       13       13       13       13       13       13       13       13       13       13       13       13       13       13       13       13       13       13       13       1                                                                                                    | Sun Mon                                                                                                    | Tue We                                                                                                    | d Thu                        | Fri Sat                                   | C 6:00 AM                                                                                                    | <b>A</b>  | C 12:30 PM                                                                                                    | Sign Sign Sign Sign Sign Sign Sign Sign                                                                                                    |
| 13       16       17       16       17       20       21       10       10       10       10       10       10       10       10       10       10       10       10       10       10       10       10       10       10       10       10       10       10       10       10       10       10       10       10       10       10       10       10       10       10       10       10       10       10       10       10       10       10       10       10       10       10       10       10       10       10       10       10       10       10       10       10       10       10       10       10       10       10       10       10       10       10       10       10       10       10       10       10       10       10       10       10       10       10       10       10       10       10       10       10       10       10       10       10       10       10       10       10       10       10       10       10       10       10       10       10       10       10       10       10       10 <td< td=""><td>Sun Mon</td><td>Tue We</td><td>d Thu<br/>5</td><td>Fri Sat</td><td>C 6:00 AM</td><td></td><td>12:30 PM     Tracy Trainer</td><td>Sign 5:30 PM</td></td<>                                                                                                    | Sun Mon                                                                                                    | Tue We                                                                                                    | d Thu<br>5                   | Fri Sat                                   | C 6:00 AM                                                                                                    |           | 12:30 PM     Tracy Trainer                                                                                                    | Sign 5:30 PM                                                                                                    |
| 22       23       24       25       26       27       28         29       30       31       Tracy Trainer       Tracy Trainer       0       6:30 PM         7:30 AM       0       2:00 PM       0       7:00 PM       Tracy Trainer         0       7:30 AM       0       2:00 PM       0       7:00 PM         Tracy Trainer       0       0       2:30 PM       0       7:30 PM         0       8:00 AM       0       2:30 PM       0       7:30 PM                                                                                                    | Sun Mon<br>1 2<br>8 9                                                                                                    | Tue We<br>3 4<br>10 11                                                                                                    | d Thu<br>5<br>12             | Fri Sat<br>6 7<br>13 14                   | <ul> <li>6:00 AM<br/>Tracy Trainer</li> <li>6:30 AM<br/>Tracy Trainer</li> </ul>                                                                       |           | <ul> <li>12:30 PM</li> <li>Tracy Trainer</li> <li>1:00 PM</li> <li>Tracy Trainer</li> </ul>                                                             | So 5:30 PM<br>Tracy Trainer                                                                                                    |
| 29     30     31     Tracy Trainer     Tracy Trainer     Tracy Trainer       C     7:30 AM     C     2:00 PM     C     7:00 PM       Tracy Trainer     Tracy Trainer     Tracy Trainer     Tracy Trainer       C     8:00 AM     C     2:30 PM     C                                                                                                    | Sun Mon<br>1 2<br>8 9<br>15 16                                                                                                    | Tue         Wei           3         4           10         11           17         18                                      | 5<br>12<br>19                | Fri Sat<br>6 7<br>13 14<br>20 21          | C 6:00 AM<br>Tracy Trainer<br>C 6:30 AM<br>Tracy Trainer                                                                                               |           | <ul> <li>12:30 PM</li> <li>Tracy Trainer</li> <li>1:00 PM</li> <li>Tracy Trainer</li> </ul>                                                             | <ul> <li>5:30 PM</li> <li>Tracy Trainer</li> <li>6:00 PM</li> <li>Tracy Trainer</li> </ul>                                                             |
| Tracy Trainer         2:00 PM         7:00 PM           Tracy Trainer         Tracy Trainer         Tracy Trainer           8:00 AM         2:30 PM         7:30 PM                                                                                                    | Sun Mon<br>1 2<br>8 9<br>15 16<br>22 23                                                                                             | Tue We<br>3 4<br>10 11<br>17 18<br>24 25                                                                                   | 5<br>12<br>19<br>26          | Fri Sat<br>6 7<br>13 14<br>20 21<br>27 28 | <ul> <li>6:00 AM<br/>Tracy Trainer</li> <li>6:30 AM<br/>Tracy Trainer</li> <li>7:00 AM</li> </ul>                                                      |           | <ul> <li>12:30 PM</li> <li>Tracy Trainer</li> <li>1:00 PM</li> <li>Tracy Trainer</li> <li>1:30 PM</li> </ul>                                            | <ul> <li>5:30 PM<br/>Tracy Trainer</li> <li>6:00 PM<br/>Tracy Trainer</li> <li>6:30 PM</li> </ul>                                                      |
| Tracy Trainer     Tracy Trainer     Tracy Trainer       Image: Construction of the second second se                                               | Sun Mon<br>1 2<br>8 9<br>15 16<br>22 23<br>29 30                                                                                    | Tue         Wer           3         4           10         11           17         18           24         25           31 | d Thu<br>5<br>12<br>19<br>26 | Fri Sat<br>6 7<br>13 14<br>20 21<br>27 28 | <ul> <li>6:00 AM<br/>Tracy Trainer</li> <li>6:30 AM<br/>Tracy Trainer</li> <li>7:00 AM<br/>Tracy Trainer</li> </ul>                                    |           | C 12:30 PM<br>Tracy Trainer<br>1:00 PM<br>Tracy Trainer<br>1:30 PM<br>Tracy Trainer                                                                     | © 5:30 PM<br>Tracy Trainer<br>© 6:00 PM<br>Tracy Trainer<br>© 6:30 PM<br>Tracy Trainer                                                                 |
| ⊘ 8:00 AM ⊘ 2:30 PM ⊘ 7:30 PM                                                                                                    | Sun Mon<br>1 2<br>8 9<br>15 16<br>22 23<br>29 30                                                                                    | Tue         Wer           3         4           10         11           17         18           24         25           31 | d Thu<br>5<br>12<br>19<br>26 | Fri Sat<br>6 7<br>13 14<br>20 21<br>27 28 | <ul> <li>6:00 AM<br/>Tracy Trainer</li> <li>6:30 AM<br/>Tracy Trainer</li> <li>7:00 AM<br/>Tracy Trainer</li> <li>7:30 AM</li> </ul>                   |           | <ul> <li>12:30 PM<br/>Tracy Trainer</li> <li>1:00 PM<br/>Tracy Trainer</li> <li>1:30 PM<br/>Tracy Trainer</li> <li>2:00 PM</li> </ul>                   | <ul> <li>5:30 PM<br/>Tracy Trainer</li> <li>6:00 PM<br/>Tracy Trainer</li> <li>6:30 PM<br/>Tracy Trainer</li> <li>7:00 PM</li> </ul>                   |
| © 8:00 AM © 2:30 PM © 7:30 PM                                                                                                    | Sun         Mon           1         2           8         9           15         16           22         23           29         30 | 3         4           10         11           17         18           24         25           31                           | d Thu<br>5<br>12<br>19<br>26 | Fri Sat<br>6 7<br>13 14<br>20 21<br>27 28 | <ul> <li>6:00 AM<br/>Tracy Trainer</li> <li>6:30 AM<br/>Tracy Trainer</li> <li>7:00 AM<br/>Tracy Trainer</li> <li>7:30 AM<br/>Tracy Trainer</li> </ul> |           | <ul> <li>12:30 PM<br/>Tracy Trainer</li> <li>1:00 PM<br/>Tracy Trainer</li> <li>1:30 PM<br/>Tracy Trainer</li> <li>2:00 PM<br/>Tracy Trainer</li> </ul> | <ul> <li>5:30 PM<br/>Tracy Trainer</li> <li>6:00 PM<br/>Tracy Trainer</li> <li>6:30 PM<br/>Tracy Trainer</li> <li>7:00 PM<br/>Tracy Trainer</li> </ul> |
|                                                                                                    | Sun Mon<br>1 2<br>8 9<br>15 16<br>22 23<br>29 30                                                                                    | Tue         Wee           3         4           10         11           17         18           24         25           31 | d Thu<br>5<br>12<br>19<br>26 | Fri Sat<br>6 7<br>13 14<br>20 21<br>27 28 | <ul> <li>6:00 AM<br/>Tracy Trainer</li> <li>6:30 AM<br/>Tracy Trainer</li> <li>7:00 AM<br/>Tracy Trainer</li> <li>7:30 AM<br/>Tracy Trainer</li> </ul> |           | <ul> <li>12:30 PM<br/>Tracy Trainer</li> <li>1:00 PM<br/>Tracy Trainer</li> <li>1:30 PM<br/>Tracy Trainer</li> <li>2:00 PM<br/>Tracy Trainer</li> </ul> | <ul> <li>5:30 PM<br/>Tracy Trainer</li> <li>6:00 PM<br/>Tracy Trainer</li> <li>6:30 PM<br/>Tracy Trainer</li> <li>7:00 PM<br/>Tracy Trainer</li> </ul> |

Choose a date that you would like to reschedule to. Select if you want to email or text the customer. After you hit the **Reschedule** button your booking will now be rescheduled!

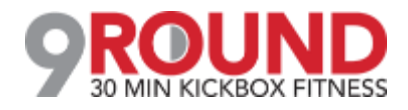

Main > New Agreement > Select Person > Confirm

| /rite Up A I | New Agreement At Training                   | g Team Sandbox                        |
|--------------|---------------------------------------------|---------------------------------------|
| 🔙 Lookup By  | Name ( <b>always</b> try a lookup first)    | or 🔁 add somebody new                 |
| Mr           | Customer                                    |                                       |
|              |                                             |                                       |
| Before Proce | eding To The Agreement S                    | election Please Confirm Their Details |
|              | First Name<br>✓ include in duplicate search | Mr                                    |
|              | Last Name<br>I include in duplicate search  | Customer                              |
|              | Gender œ<br>✓ include in duplicate search   |                                       |
|              | Date Of Birth                               | Month 🕑 Day 🗸 Year 🗸                  |
|              | Address 🚥                                   | 1 Main Street                         |
|              | City 🚥                                      | Anywhere                              |
|              | State 🚥                                     | MO                                    |
|              | ZIP Code 🚥                                  | 63001                                 |
|              | Email ඎ<br>☑ include in duplicate search    | customer@clubready.com                |
|              | Cell Phone<br>include in duplicate search   | (555) 123-4141                        |
|              | Home Phone and                              | (555) 123-4141                        |
|              | Work Phone                                  |                                       |
|              | Drivers License No.                         |                                       |
|              | Barcode                                     |                                       |
|              | External User ID                            |                                       |
|              |                                             | ✓ Confirm                             |

All fields that have the required icon (**REQ**) need to be filled out. All other fields are optional. Once you have verified all information click **Confirm** to continue.

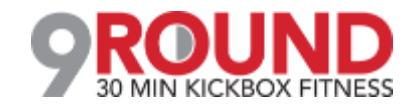

Select Plan > Adjust Pricing & Pay Dates > Save and Go to Step 2

| Step 1 Agreement Setup Step 2                                                                                                    | Step 3<br>Complete SEC                                                                                                    | <b>P</b><br>URE |
|----------------------------------------------------------------------------------------------------|----------------------------------------------------------------------------------------------------|-----------------|
| Champion VIP (\$58.00)<br>choose a different sales package   go to s                                                                                                    | etup for this sales package                                                                                                    |                 |
| Installment Duration 1 Month                                                                                                    |                                                                                                    |                 |
| Buyers Name                                                                                                    |                                                                                                    |                 |
| Mister Cus                                                                                                    | tomer                                                                                                    |                 |
| pportunity Setup                                                                                                    |                                                                                                    |                 |
| Always included : All Club Access       pportunity Setup       # 1       Auto-Renew Evergreen explain                                                                                                    | Down \$ 58 9/15/2017                                                                                                    |                 |
| <ul> <li>Always included : All Club Access</li> <li>pportunity Setup</li> <li># 1</li> <li>Auto-Renew Evergreen explain</li> </ul>                                                                           | Down         \$ 58         9/15/2017           Yes № No         (Champion VIP) At \$ 58                                                                                                    |                 |
| Always included : All Club Access  pportunity Setup     # 1     Auto-Renew Evergreen explain  otal Price                                                                                                    | Down \$ 58 9/15/2017<br>Yes ₽ № (Champion VIP) At \$ 58<br>\$58.00                                                                                                    |                 |
| Always included : All Club Access  pportunity Setup     # 1     Auto-Renew Evergreen explain  otal Price + Enrollment Fee Onot taxed                                                                         | Down       \$ 58       9/15/2017         Yes ♪ №       (Champion VIP) At \$ 58         \$58.00       \$ 548.00                                                                                                    |                 |
| Always included : All Club Access  pportunity Setup     # 1     *     Auto-Renew Evergreen explain  otal Price + Enrollment Fee Inot taxed + Processing Fee Inot taxed                                       | Down       \$ 58       9/15/2017         Yes No       (Champion VIP) At \$ 58         \$58.00       \$548.00         \$ 548.00       \$ 0.00                                                                                                    |                 |
| Always included : All Club Access  ppportunity Setup     # 1     *     Auto-Renew Evergreen explain     otal Price + Enrollment Fee I not taxed + Processing Fee I not taxed + Last Month's Dues I not taxed | Down         \$ 58         9/15/2017           Yes №          (Champion VIP) At \$ 58           \$58.00         \$ 548.00           \$ 548.00         \$ 548.00           \$ 548.00         \$ 548.00           \$ 548.00         \$ 58.00                                                                                                    |                 |
| Always included : All Club Access  pportunity Setup     # 1     ***************************                                                                                                    | Down       \$ 58       9/15/2017         Yes No       (Champion VIP) At \$ 58         \$58.00       \$548.00         \$ 548.00       \$ 0.00         \$ 58.00       \$ 646.00                                                                                                    |                 |
| Always included : All Club Access  ppportunity Setup     # 1     ***************************                                                                                                    | Down       \$ 58       9/15/2017         Yes ♪ №       (Champion VIP) At \$ 58         \$58.00       \$548.00         \$ 548.00       \$         \$ 548.00       \$         \$ 548.00       \$         \$ 548.00       \$         \$ 548.00       \$         \$ 548.00       \$         \$ 540.00       \$         \$ 58.00       \$         \$ 50.00       \$ |                 |

**Step 1**: After selecting the Sales Package Folder and desired package you will be taken to the **Write Up A Agreement For** screen.

**Opportunity Setup -** Shows initial planned payments and their due dates. You have the option to adjust both the amount coming due and their due dates.

**Auto-Renew Evergreen -** The status of an autorenew agreement will be detailed here. Select **No** if the customer does not want this agreement to be on Auto-Renew.

**Enhancement Fee** - If an Enhancement Fee is included in this package it will be detailed here.

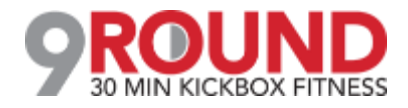

Assigning Sales Commission & Member Contact

| Responsible Staff                           |   | ę |
|---------------------------------------------|---|---|
| Choose staff for sale                       |   |   |
| Assign Staff                                |   |   |
| Choose staff member                         |   |   |
| Optional Note                               |   |   |
| Enter an optional note here                 | ^ |   |
|                                             | ~ |   |
|                                             |   |   |
| • SAVE AND GO TO STEP 2 - Review & Finalize |   |   |

Select the **Responsible Staff** who will receive the full commission. If you wish to split the sale with another employee, select **Split sale between staff** and choose the staff from the second drop down. For follow up tasks choose from the **Assign Staff** drop down. You may add a note in the field under **Optional Note**. Once you are finished click the button **SAVE AND GO TO STEP 2 - Review & Finalize**.

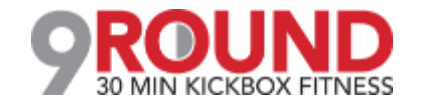

Review Terms > Take Signatures

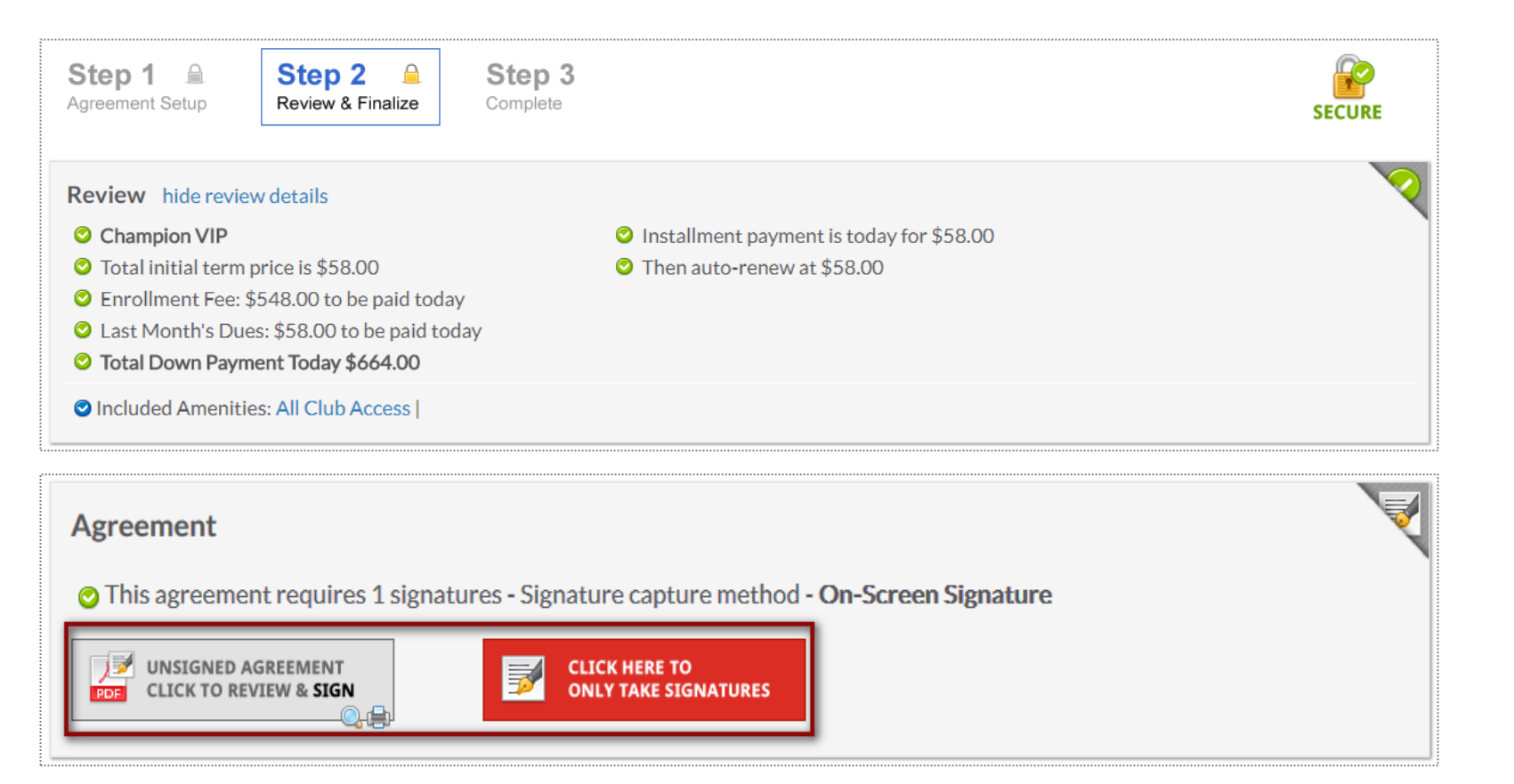

Take a minute to review the terms of the agreement and confirm they are accurate.

Select here to open full agreements for signatures.

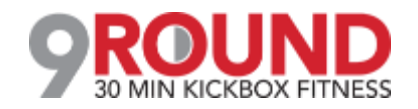

## **S** Taking Signature

#### **Review Contract & Take Signatures**

| View Unsigned Agreement                                                                                                    | You will take the clients signatures us                                                      |
|----------------------------------------------------------------------------------------------------|----------------------------------------------------------------------------------------------|
| that if at any time I believe conditions to be unsafe, I will immediately discontinue further participation in the Activity.  2. I FULLY UNDERSTAND that: (a) Parties Activities involve risks and dangers of SERIOUS BODILY INJURY, SICKNESS AND DISEASE, INCLUDING PERMANENT DISABILITY, PARALYSIS AND DEATH ("Risks"); (b) these Risks and dangers may be caused by my own actions, or inactions the actions or inactions of others participating in the Activity, as well as those of Parties, the condition in which the Activity takes place, conditions in the club, the actions or inactions of any other third party, or THE NEGLIGENCE OF THE "RELEASEES" NAMED BELOW; (c) there may be other risks and social and economic losses either not known to me or not readily foreseeable at this time; and I FULLY ACCEPT AND ASSUME ALL SUCH RISKS AND ALL RESPONSIBILITY FOR LOSSES, COSTS, AND DAMAGES incurred as a result of my Participation in the Activity.                                                                                                    | Screen option.<br>When performing a phone sale, you h<br>time the member checks in, they can |
| <ul> <li>3.1 HEREBY RELEASE, DISCHARGE, COVENANT NOT TO SUE, AND AGREE TO INDEMNIFY AND SAVE AND HOLD HARMLESS</li> <li>Parties, their respective administrators, directors, agents, officers, volunteers, and employees, other participants, any sponsors, advertisers, and if applicable, owners and lessors of premises on which the Activity takes place (each considered one of the "Releases" herein) from all liability, claims, demands, losses, or damages on my account caused or alleged to be caused in whole or in part by any person for any reason or otherwise, including negligent rescue operations and further agree that if, despite this release, 1, or anyone on my behalf makes a claim against any of the Releasees named above, 1 WILL INDEMNIFY, SAVE AND HOLD HARMLESS EACH OF THE RELEASEES FROM ANY LITIGATION EXPENSES, ATTORNEY FEES, LOSS LIABILITY, DAMAGE OR COSTS ANY MAY INCUR AS THE RESULT OF ANY SUCH CLAIM.</li> <li>I HAVE READ THIS AGREEMENT, FULLY UNDERSTAND IT'S TERMS, UNDERSTAND THAT I HAVE GIVEN UP SUBSTANTIAL RIGHTS BY SIGNING IT AND HAVE SIGNED IT FREELY AND WITHOUT ANY INDUCEMENT OR ASSURANCE OF ANY NATURE AND INTEND IT TO BE A COMPLETE AND UNCONDITIONAL RELEASE OF ALL LIABILITY TO THE GREATEST EXTENT ALLOWED BY LAW AND AGREE THAT IF ANY PORTION OF THIS AGREEMENT IS HELD TO BE INVALID THAT THE BALANCE, NOTWITHSTANDING, SHALL CONTINUE IN FULL FORCE AND EFFECT.</li> <li>Mr Customer</li> </ul> | Electronic Signature 1 of 1 Sign here! Macaston                                              |
| 05/11/2017                                                                                                    | cancel                                                                                       |

sing the Topaz Signature Pad or On-

have the option to skip signatures. Next sign the agreement.

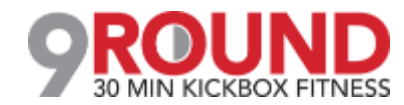

CLICK TO SKIP THIS SIGNATURE

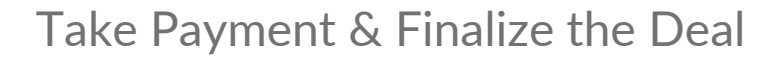

| Down Payment Today \$9.95                   |  |
|---------------------------------------------|--|
| AT POS                                      |  |
| CARD BANK ACH CHECK CASH                    |  |
| ▲ no payment method is selected yet         |  |
|                                             |  |
| FINALIZE THE AGREEMENT or Go Back To Step 1 |  |

Select **AT POS** to take payment from the member. Click on **FINALIZE THE AGREEMENT** to complete the agreement write up process.

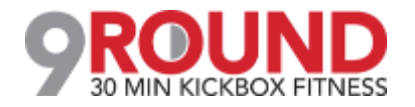

### **POS: Selecting a Product and Checkout**

Your selected item will appear in the shopping cart. Click directly on the item to make adjustments, and when ready, select CHECKOUT.

|                       | Product Search        |                       | Default Sales Person: Current User •  |                                                                             | Select Discount V Promo Code            | 🗸 Apply |
|-----------------------|-----------------------|-----------------------|---------------------------------------|-----------------------------------------------------------------------------|-----------------------------------------|---------|
| Apparel               | 😁<br>Food & Beverages | Cther                 | Mister Customer [18525094]            | Invoices 2 Future ⊯ 6 Incomplete<br>Invoices Carts<br>Invoices im 1 Payment | \$59                                    | 9.36    |
|                       |                       |                       | ltem                                  | Quantity Taxable                                                            | Price Extended Pri                      | ice     |
| GO FOLDER             | GO FOLDER             | GO FOLDER             | Vupdate 🛛 🛛 Remove Item               | Assigned to Current User V                                                  | Apply A Product Discount To \$54.95 🔻 🙎 | Cancel  |
| 3                     | B                     | 2                     | Core Mens Jacket                      | 1 08.025% 54.95                                                             | \$54.95                                 |         |
| Parking               | Supplements           | Uniforms              | enter a note (at least 10 characters) |                                                                             |                                         |         |
| 📀 GO FOLDER           | • GO FOLDER           | GO FOLDER             |                                       |                                                                             | <u></u>                                 |         |
| Donations             | Promo                 | Misc.                 |                                       |                                                                             |                                         |         |
| • GO FOLDER           | GO FOLDER             | GO FOLDER             |                                       |                                                                             |                                         |         |
| no quick-pad<br>setup | no quick-pad<br>setup | no quick-pad<br>setup |                                       |                                                                             |                                         |         |
|                       |                       |                       |                                       |                                                                             | Item Total                              | \$54.9  |
|                       |                       |                       | Clear Register                        |                                                                             | Sub Total                               | \$54.9  |
|                       |                       |                       | Reset All                             | O CHECKOUT                                                                  | Sales Tax                               | \$4.4   |
|                       |                       |                       |                                       |                                                                             | TOTAL                                   | \$59.3  |

Select the product using the quick pad or performing a **Product Search**. Clicking on the product will place it in the shopping cart.

Adjust from here the amount that is supposed to be collected and add a note, if necessary. Click **Update** to save your changes.

When ready, click the **CHECKOUT** button to advance to the payment screen.

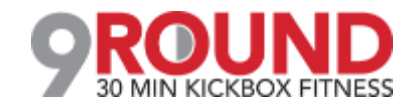

## **Finalizing the Purchase**

It is now time to complete the sale by processing payment.

| Mr Customer                                           | no receipt 🗵 Enter                         |               | Lete this s                  | ALE             | RESET ALL | GO BACK |
|-------------------------------------------------------|--------------------------------------------|---------------|------------------------------|-----------------|-----------|---------|
|                                                       |                                            | ema           | ill receipt to               | • email address |           |         |
| BALANCE DUE                                           | Sale Assigned To 🔹                         | 🐣 Major Tom   | [3889227]                    | Click to split  |           |         |
| \$0.00<br><b>@</b> ]                                  | ltem<br>gloves<br>Item Total               | Quantity<br>1 | Price<br>\$20.00             |                 |           |         |
| 1 2 3                                                 | Sub Total<br>Sales Tax                     |               | \$20.00<br>\$0.00            |                 |           |         |
|                                                       | Order Total<br>Written Check<br>Change Due |               | \$20.00<br>\$20.00<br>\$0.00 | ×               |           |         |
| EXACT<br>CLEAR DILLS                                  | Add Payments                               |               |                              |                 |           |         |
| Cash Tendered<br>\$0.00                               | CARD                                       |               |                              |                 |           |         |
| \$0.00                                                | BANK ACH                                   |               |                              |                 |           |         |
| <ul> <li>POS setup</li> <li>my permissions</li> </ul> | EXTERNAL<br>CHECK                          |               |                              |                 |           |         |

Select the appropriate payment method. If paying by credit card you will be prompted to swipe or enter the card information.

If a customer is paying by cash, select the EXACT option or select from the pad to enter a specific dollar amount.

The sale will be assigned to the staff person currently logged in, however this person can be changed if needed. To change who the sale is assigned to, click on the existing name and then choose from a list of staff.

Enter your staff PIN code and click **COMPLETE THIS SALE**.

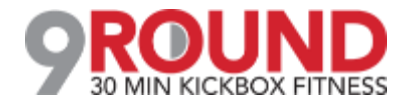

## Solution Invoice Adjustment

#### Member > Billing > Invoices > Edit Pencil

| 6/4/2017 \$9.95                                                | <b>#76423266</b> Base Monthly 🔜 🥒 <                                                                                                    | Due on 6/4/2017 Membership                                                                                                    |
|----------------------------------------------------------------|----------------------------------------------------------------------------------------------------|----------------------------------------------------------------------------------------------------|
| <b>#76423266 Adjust Invoi</b><br>\$9.95 / Base Monthly / Due 6 | <b>ce For</b> Mr Customer<br>/4/2017                                                                                                    |                                                                                                    |
| Yes No                                                         | Options For Adjusting This Invoice<br>Automatically Draft This Invoice When Due<br>Note - you can turn off all drafting for this agreement from the summary side-menu option<br>Adjust The Invoice Details (Amount or Due Date)<br>Cancel The Invoice<br>Action : Change Package / Invoice Due \$ Amount / Due Dates | Selecting the option <b>Adjust The</b><br><b>Invoice Details</b> will update the<br>screen to display all options<br>you can adjust for this one<br>invoice. Make the desired |
| Amount Due \$<br>Due Date                                      | 9.95<br>No Sales Taxes <b>*</b> \$                                                                                                    | changes to the invoice. Click<br>the <b>Update</b> button to save<br>changes.                                                                                                 |
| Change Package Type<br>Optional Note                           | Base Monthly                                                                                                    |                                                                                                    |
|                                                                | Vpdate or cancel                                                                                                    |                                                                                                    |

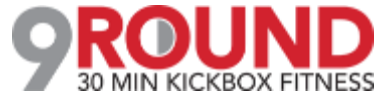

## Second Cancel an Invoice

Member Account > Billing > Invoices > Edit Pencil > Billing > Invoices > Edit Pencil

| 9/3/2017 \$99.                                                                     | .00 <b>#77856288</b> 10AM Legacy Membership                                                                                                    | Due on 9/3/2017 Membership                                                   |
|------------------------------------------------------------------------------------|----------------------------------------------------------------------------------------------------|------------------------------------------------------------------------------|
| <b>#67190877 Adjust Invoi</b><br>\$5.00 Month to Month<br>Due 2/1/2017             | ce For Mr Customer                                                                                                    |                                                                              |
|                                                                                    | Options For Adjusting This Invoice                                                                                                    | Selecting the option <b>Cancel The</b>                                       |
| Turn Draft Off                                                                     | Automatically Draft This Invoice When Due                                                                                                    | Invoice will update the screen to display                                    |
|                                                                                    | Note - you can turn off all drafting for this agreement from the summary side-menu option                                                                                                    | the Cancel This Invoice button to                                            |
| 0                                                                                  | Adjust The Invoice Details                                                                                                    | complete the cancellation                                                    |
| ۲                                                                                  | Cancel The Invoice                                                                                                    | complete the cancellation.                                                   |
|                                                                                    | Action : Cancel Invoice                                                                                                    | <b>NOTE:</b> Cancelling individual invoices wil                              |
| Note : Cancelling individual<br>future invoices individually .<br>evergreen status | invoices will <u>NOT</u> cancel the agreement & Evergreen invoices will <u>still</u> be created after cancelling<br>Use agreement adjust/cancel to change the agreement status and cancel multiple invoices / | NOT cancel the agreement or credits,<br>and evergreen invoices will still be |
|                                                                                    | Status of any associated bookings / credits                                                                                                    | created.                                                                     |
| Past booking                                                                       | gs 0                                                                                                    |                                                                              |
| Future booking                                                                     | gs 0                                                                                                    |                                                                              |
| Credi                                                                              | ts 0                                                                                                    |                                                                              |
| Optional Not                                                                       | te                                                                                                    |                                                                              |
|                                                                                    | 8 Cancel This Invoice                                                                                                    |                                                                              |

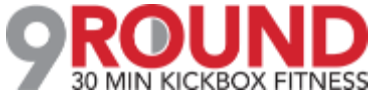

## **Refund an Invoice**

Member > Billing > Invoices > Select Invoice ID # > Issue A Refund

| Invoice Detail (#76811337) PAI | ) 🛛 👼                                     |
|--------------------------------|-------------------------------------------|
| Name                           | Mister Customer                           |
| Amount                         | \$180.00 🔳 Issue A Refund                 |
| Payment Due Date               | 5/11/2017                                 |
| Detail                         | 30Min Personal Training 4xMonth (monthly) |

After select the blue invoice id#, Select **Issue A Refund** for refund options.

| #76811337 Refund Paid In      | voice Mister Customer                       |
|-------------------------------|---------------------------------------------|
| \$180.00                      |                                             |
| 30Min Personal Training 4xMon | th (monthly)                                |
| Paid 5/11/2017 By Cash        |                                             |
|                               | Customer Refund                             |
| Refund Method                 | Select                                      |
| Send Notification Email       | Select<br>Cash                              |
| Partial Refund                | Written Check<br>Client Credit Balance      |
|                               | Status of any associated bookings / credits |
| Past bookings                 | 0                                           |
| Future bookings               | 0                                           |
| Booking Credits               | 4 credits will be automatically deleted     |
| Optional Note                 |                                             |
|                               | Refund \$180 or cancel                      |

From this detail screen, select the desired form of payment to be refunded back to the member. Options will be **CC/Bank ACH on file, Written Check, Cash, or Client Credit Balance**. You may also choose to send an email notification or leave a note. To finalize, click the **Refund** button.

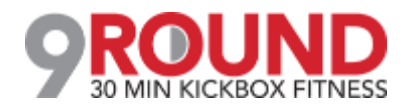

## Section Adding a New Invoice

|           |          | Member > Billing > Invo               | ices                                                                          |
|-----------|----------|---------------------------------------|-------------------------------------------------------------------------------|
| 🛃 🗖 🖂     | Show All | •                                     | <ul> <li>Bulk Adjust</li> <li>Add A New Invoice</li> <li>Go To POS</li> </ul> |
| 1 Invoice |          |                                       |                                                                               |
| Due ≑     | Amount   | Detail                                | Status                                                                        |
| 6/9/2017  | \$399.00 | #78863315 5AM - 10 Week Challenge 🛛 🖉 | ⊘ Paid - Friday, June<br>9, 2017 10:42 AM Membership                          |

Once you are on the **Invoices and Payments** screen, click the **Add A New Invoice** button.

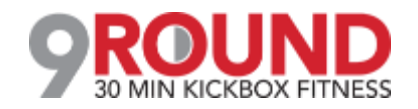

## Section Adding a New Invoice

Member > Billing > Invoices > Add A New Invoice

| O Add A New Invoice                |          |
|------------------------------------|----------|
| Don't Tie To An Existing Agreement | •        |
| Select Sales Package or Fee Type   |          |
| None                               | <b>^</b> |
| Cancellation Fee                   |          |
| Freeze Fee                         | -        |
| Enter Invoice Description          |          |
| Enter Invoice \$ Amount<br>\$      |          |
| Enter Payment Due Date<br>6/9/2017 |          |
| Enter An Optional Note             |          |
|                                    |          |
| Create New Invoice or cancel       |          |

You have the option from here to **Tie to An Agreement**, **Select A Sales Package or Fee Type**, **Invoice Description**, **Invoice Amount**, **Payment Due Date and an Optional Note**. To finalize, click **Create New Invoice** 

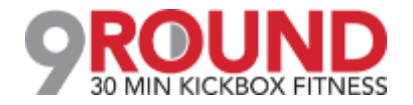

## **Freeze an Agreement**

#### Member Account > Agreements > Full Details > Freeze Options

| Detail     | Agreeme       | ents (2)              | Booki            | ngs (0)                         | Notes (9)           | Files (                                           | 2) Task                                            | s (0)                        | Past 30 Days                      |                  |                |
|------------|---------------|-----------------------|------------------|---------------------------------|---------------------|---------------------------------------------------|----------------------------------------------------|------------------------------|-----------------------------------|------------------|----------------|
| <b>C</b> , | Mist<br>Membe | er Cus<br>er since 5, | stome<br>/10/201 | 2 <b>r</b> [15430<br>7 ends 3/1 | 0951] Male<br>/2019 |                                                   |                                                    |                              |                                   |                  |                |
| WORK IT    | GO POS N      | ew deal               | BILLING          | BOOKINGS                        |                     | PROFILE                                           | ALL DETAIL                                         |                              | ST.                               |                  |                |
| Agreements | List          |                       |                  |                                 |                     |                                                   |                                                    |                              |                                   |                  |                |
| 5/11/2017  |               | Active [              | Draft            |                                 |                     | \$1,080.0<br>(#49202<br>agr5844-<br><b>⊮ELECT</b> | 00<br>210) 6 x 30Mi<br>15430951-112<br>RONIC SIGNA | n Persor<br>174724-c<br>TURE | nal Training 4xMc<br>20273-sg2402 | onth (monthly) 🗒 | • Full Details |
| greement   | Freeze (      | Options               | ;                |                                 |                     |                                                   |                                                    |                              |                                   |                  |                |

| A freeze puts an agreement on hold for either a specific of an in | definite period. A freeze can be reversed of updated at any later date.                                                 |
|-------------------------------------------------------------------|----------------------------------------------------------------------------------------------------|
| Freeze Type                                                       | <ul> <li>Freeze A Specific Number Of Months</li> <li>Freeze Indefinitely (Disabled In Setup)</li> <li>months</li> </ul> |
| Start Freeze                                                      | Immediately On A Future Date                                                                                            |
| Charge A One Time Freeze Fee                                      | \$                                                                                                    |
| Monthly Freeze Invoice At                                         | \$                                                                                                    |
| Email A Notification Of Freeze?                                   | Yes No to mr.customer@email.com                                                                                         |
| Add An Optional Internal Note                                     |                                                                                                    |
|                                                                   | ${\bf R}$ This freeze requires a signed freeze agreement                                                                |
|                                                                   | ✓ Implement Agreement Freeze                                                                                            |

From this screen you can select the following: Freeze Type, Start Freeze, Membership Expiration Date and Email Notification of Freeze.

To complete the freeze process click the **Implement Agreement Freeze** button.

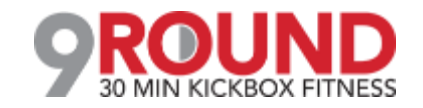

## **Solution** Cancel an Agreement

Member Account > Agreements > Full Details > Cancel This Agreement

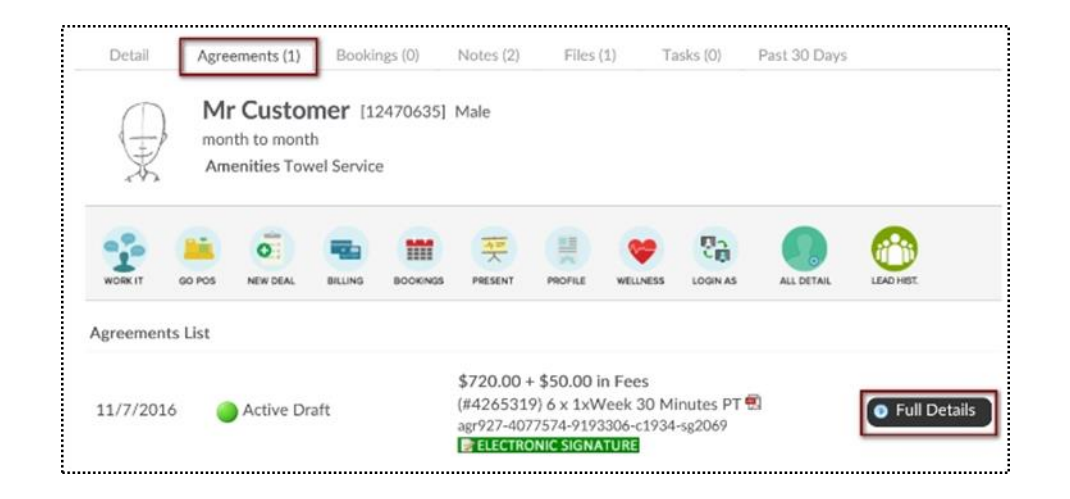

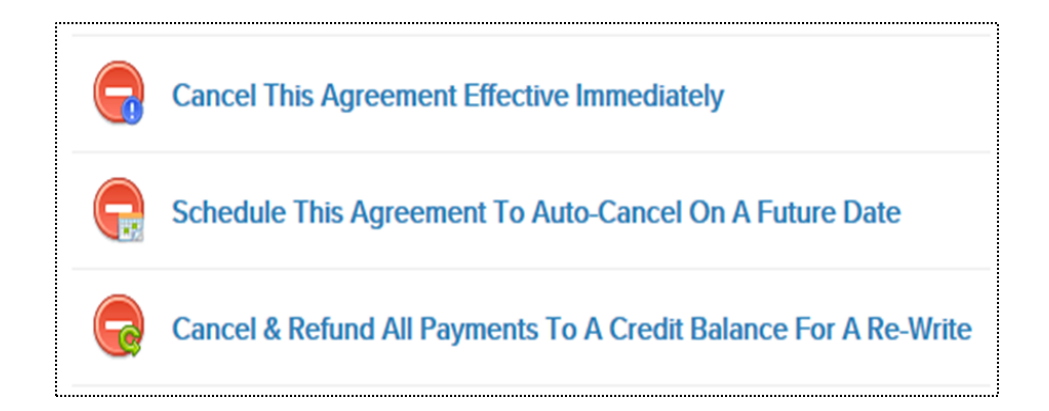

**Cancel This Agreement Effective Immediately:** This agreement will be cancelled today. All unpaid invoices will be cancelled.

Schedule This Agreement To Auto-Cancel On A Future Date: This agreement will be autocancelled on a future date you select. The agreement will not change until that date.

Cancel & Refund All Payments To A Credit Balance For A Re-Write: All paid invoices will be refunded to a customer as credit balance.

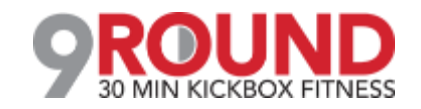

## S Add/Update Card on File

#### Member Account > All Detail > Billing > Payment Details On File

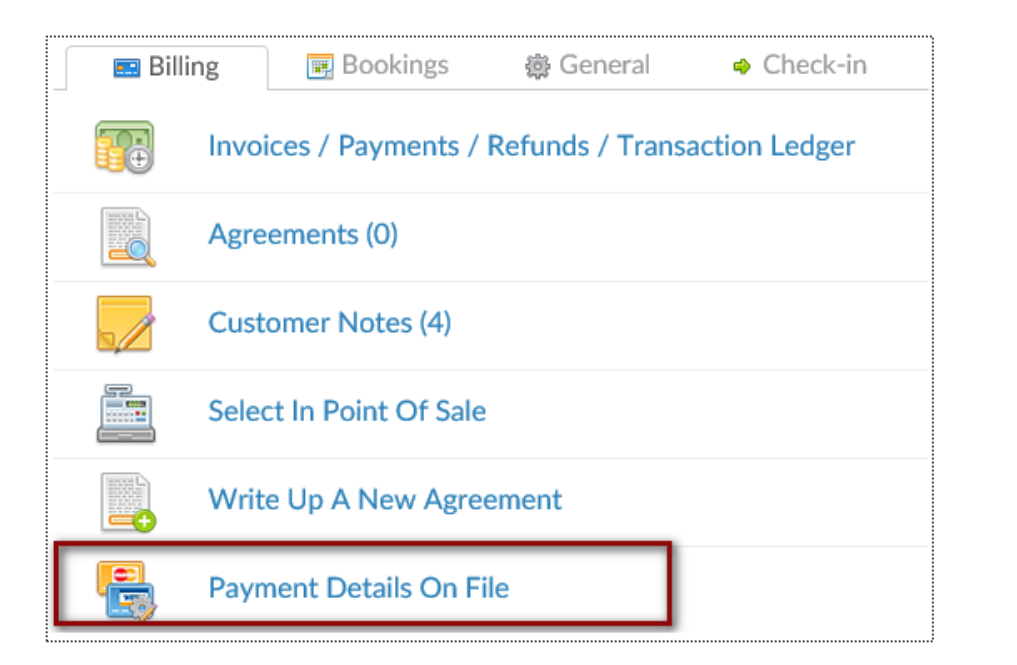

| Name On Credit Card      |              | Billing Address |     |               |   |
|--------------------------|--------------|-----------------|-----|---------------|---|
| Mr Customer              | ٢            | Street 1        |     |               |   |
| Card Number              |              | Street 2        |     |               |   |
| DODD DODD CODD DODD Pres | 7 🔤 VISA 🚟 😏 | City            |     | State         |   |
| MM / YY reg              |              | Postal Code     | req | United States | ~ |

To add a new bank account select the **New Payment Profile** button. Click on **Bank Account** tab to enter the client's bank account information. Select the **Add** button to save the information. To add a new credit card select **New Payment Profile** button. Click on **Credit Card** tab to enter the client's credit card information. Select the **Add** button to save the information. If you just need to update the expiration date click the edit pencil next to the existing payment profile.

**Note:** In the event of a hard decline from the CC company/bank, the payment profile will need to be replaced.

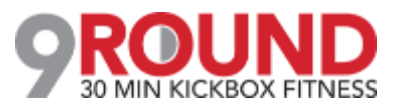

## **Update Member's Profile**

Member Account > Profile

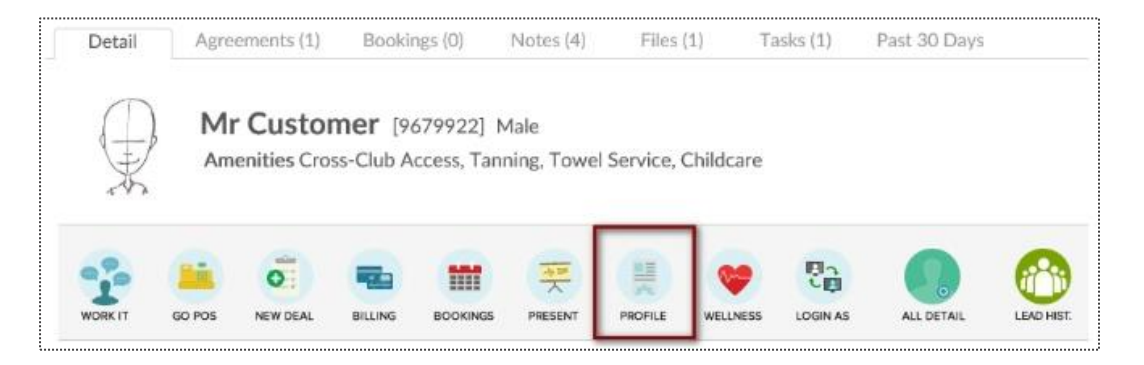

| First Name               | Mr                       |
|--------------------------|--------------------------|
| Family Name              | Customer                 |
| Address                  | 111 street st            |
| City                     | st louis                 |
| State / Province         | MO                       |
| ZIP Code                 | 63116                    |
| Preferred Contact Method | Select                   |
| Phone                    | (314) 457-5454           |
| Cell Phone               |                          |
| Work Phone               |                          |
| Email Address            | mrcustomer@clubready.com |

The options available to edit are **Member Type, Name, Address, Phone Numbers, Email, Emergency Contacts, Date of Birth, App Login**, etc. To save your changes, click the button **Click to Update**.

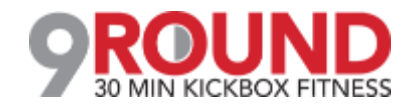

## Second Second Se

Member Account > All Detail > Check-in

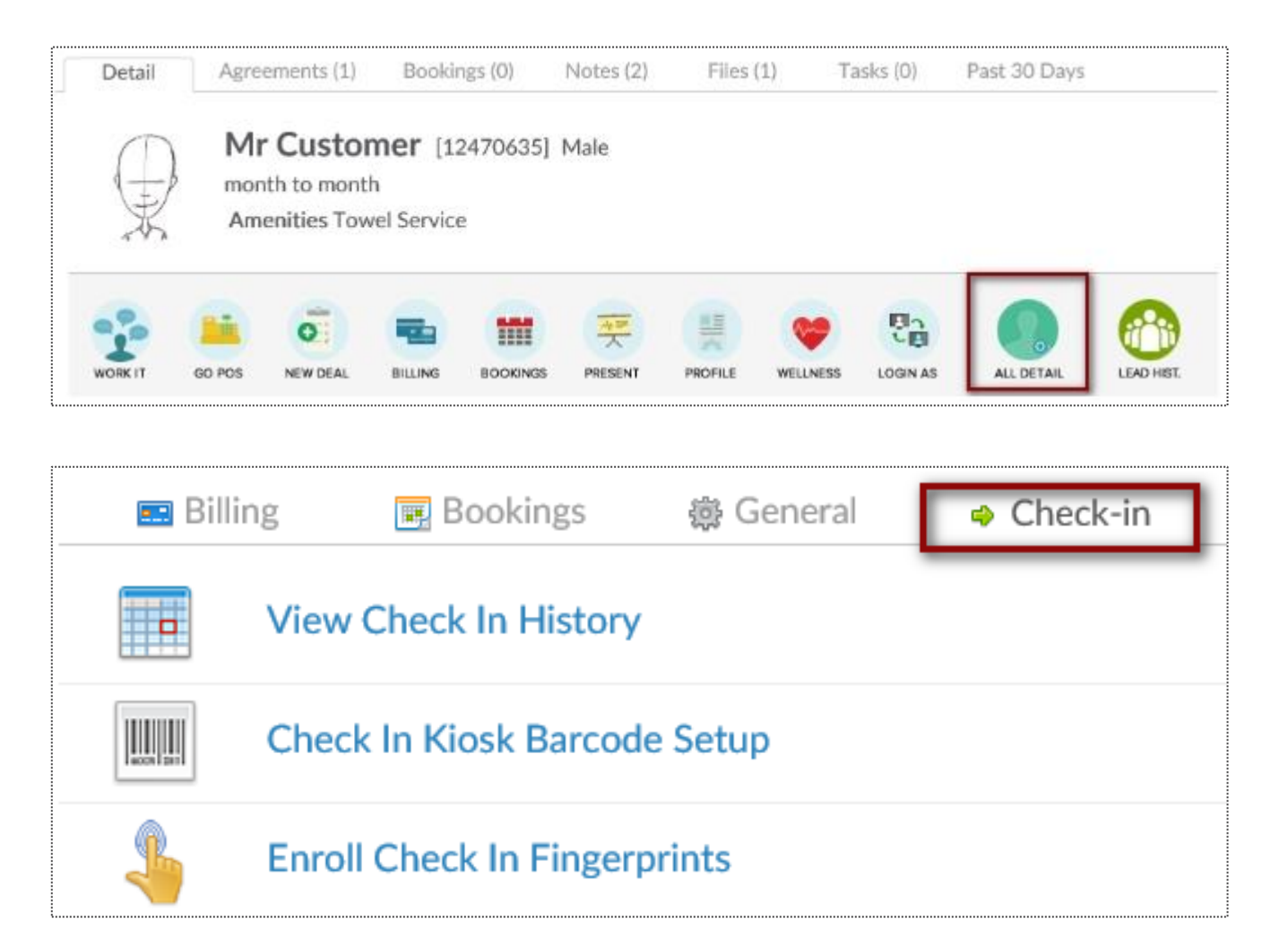

Find the Prospect or Member/Customer you wish to assign or update a barcode for. Click on the **All Detail** button > **Check In** tab.

Choose if you are needing to update their barcode or fingerprint. This will be prompted by your Check In Web Kiosk settings under the Setup tab.

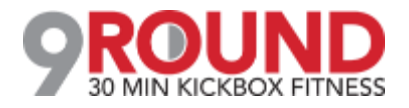

### S Add/Update Check In Barcode

Member Account > All Detail > Check-in

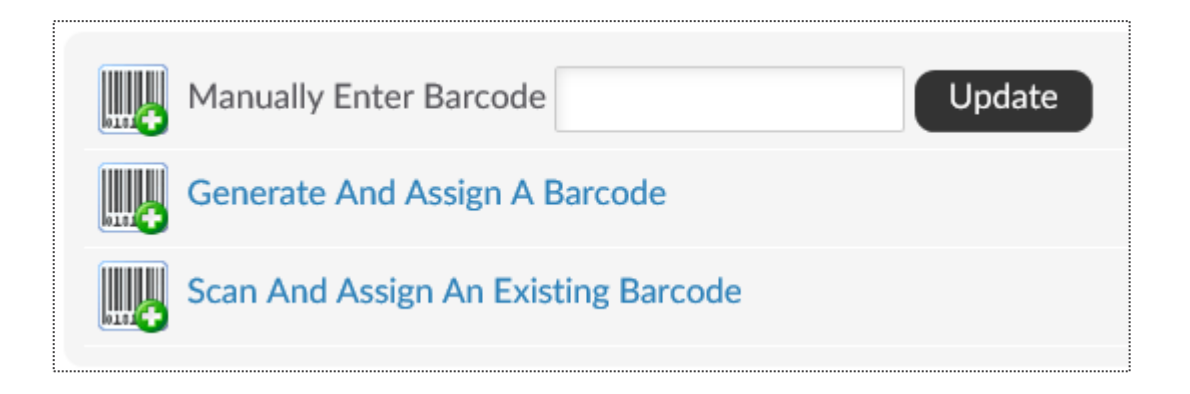

Manually Enter Barcode - type in the barcode number Generate And Assign a Barcode - Have ClubReady assign a barcode number

**Scan And Assign An Existing Barcode** - If you have a ClubReady approved keytag scanner (not orbital) you can scan the barcode after clicking this option

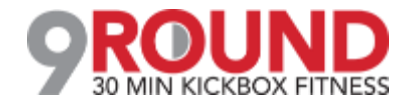

## Section Staff

Member Account > All Detail > Check-in

| Gender *                                   | Select 🖌      |     |          |               |                             |
|--------------------------------------------|---------------|-----|----------|---------------|-----------------------------|
| Date of Birth                              | Select        | ~   | Select 🗸 | Select 🗸      |                             |
| Date of Hire                               | (10) October  | ~   | 7 🗸      | 2016 🗸        |                             |
| Select Staff Type                          | Club Master A | dmi | n 🖌 🔺    | Club Master A | dmins Have Full System Acce |
| First Name *                               |               |     |          |               |                             |
| Last Name *                                |               |     |          |               |                             |
| Social Security Number                     |               |     |          |               |                             |
| Address                                    |               |     |          |               |                             |
| City                                       |               |     |          |               |                             |
| State                                      |               |     |          |               |                             |
| ZIP Code                                   |               |     |          |               |                             |
| Cell Phone                                 |               |     |          |               |                             |
| Phone                                      |               |     |          |               |                             |
| Alt Phone                                  |               |     |          |               |                             |
| Email Address                              |               |     |          |               |                             |
| Emergency Contact Information              |               |     |          |               |                             |
| Contact Name                               |               |     |          |               |                             |
| Contact Phone                              |               |     |          |               |                             |
| Relationship                               |               |     |          |               | example - Spouse            |
| ADP Pavroll Specific Fields 0              |               |     |          |               |                             |
| Company Code                               |               |     |          |               | (3 digit code)              |
| File Number                                |               |     |          |               | (8 digit code)              |
| Home Department                            |               |     |          |               | (8 digit code)              |
| Send Login Details To New Staff Member     |               |     |          |               |                             |
| Fmail New Staff Member Their Logic Datails |               |     |          |               |                             |

Enter the new staff member's information such as **Name**, **Date of Birth**, **Date of Hire**, **Staff Type**, and contact information.

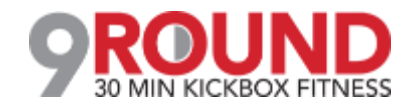

## Source Work It: Contact

| Mr Custom              | Mr Customer No Lead T |      | lo Lead Ty | уре   |                |              |               | more options for M         |
|------------------------|-----------------------|------|------------|-------|----------------|--------------|---------------|----------------------------|
| Contact                | Sales Scrip           | ots  | Fast F     | Book  |                |              |               | 🕒 add task                 |
| 🔚 Make A Pho           | ne Call               |      | Send An E  | Email |                | Send An SMS  | 2             | Person to Person           |
| Cell number            | (123) 456-            | 7890 |            | F     | Past Calls (0) | Key Note (0) | All Notes (8) | Lead Type History          |
| Home number            | (123) 456-            | 7890 | Last Call  |       | none yet       |              |               |                            |
| Work number            | Unknown               |      |            |       | alked With     | never by p   | hone          |                            |
| Colort The Outer       |                       |      | -          | Calls | ast 30 Days    | none         | 🔲 hide any v  | with no phone conversation |
| Select The Outcor      | ne Of The Call        |      | •          |       |                |              | ,             |                            |
| enter details of call. |                       |      | h          |       |                |              |               |                            |
| Internal Sales (eg PT) |                       |      |            |       |                |              |               |                            |
| Do not add a new       | call task             |      | •          |       |                |              |               |                            |
| Log The Phone Q        | Call                  |      |            |       |                |              |               |                            |

The **Contact** tab provides different contact methods that can be taken for your Prospects and Members. The options include logging phone calls, sending an email, sending an SMS (text) message, and logging person to person contact.

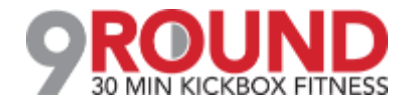

## Source Work It: Phone Call

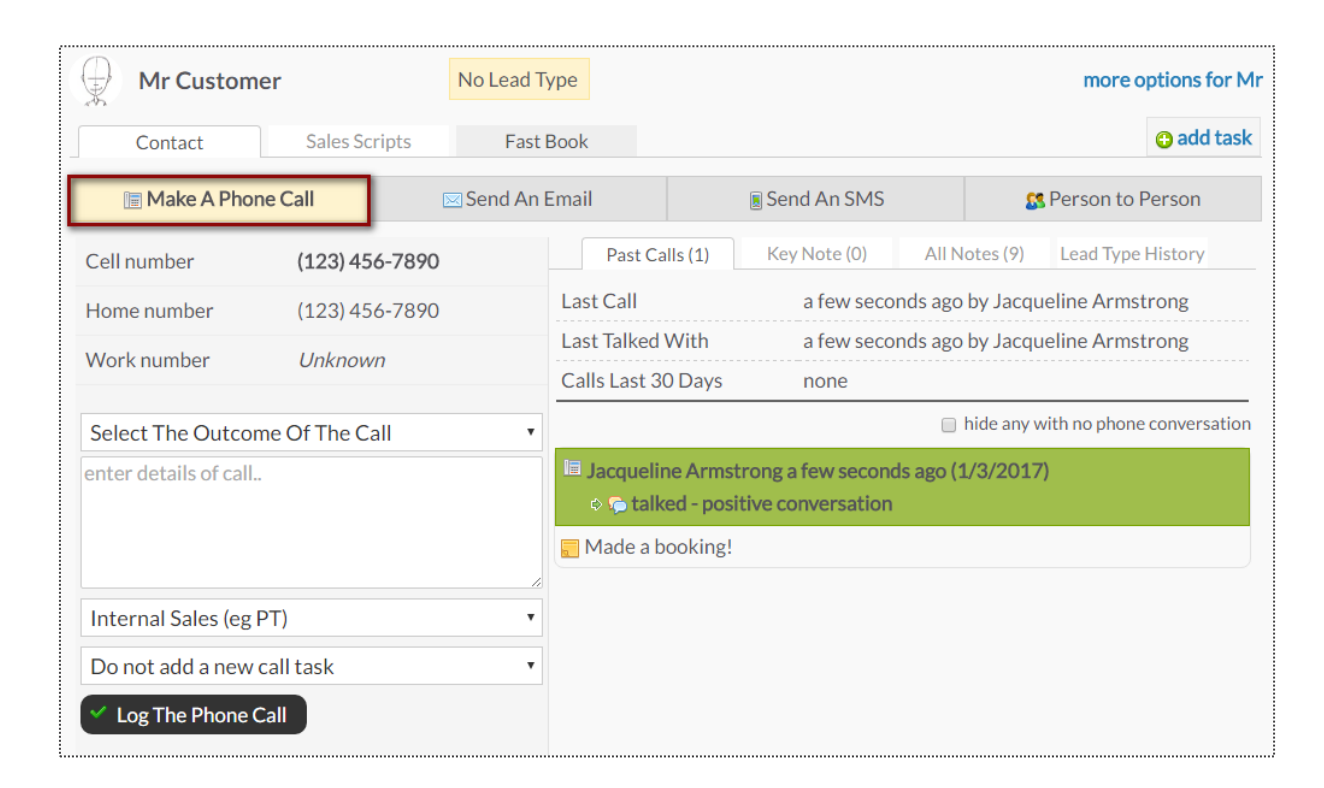

The **Make A Phone Call** tab will show the client's contact numbers, last call information, and a chronological history of the calls.

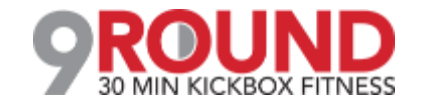

# Second Work It: Email

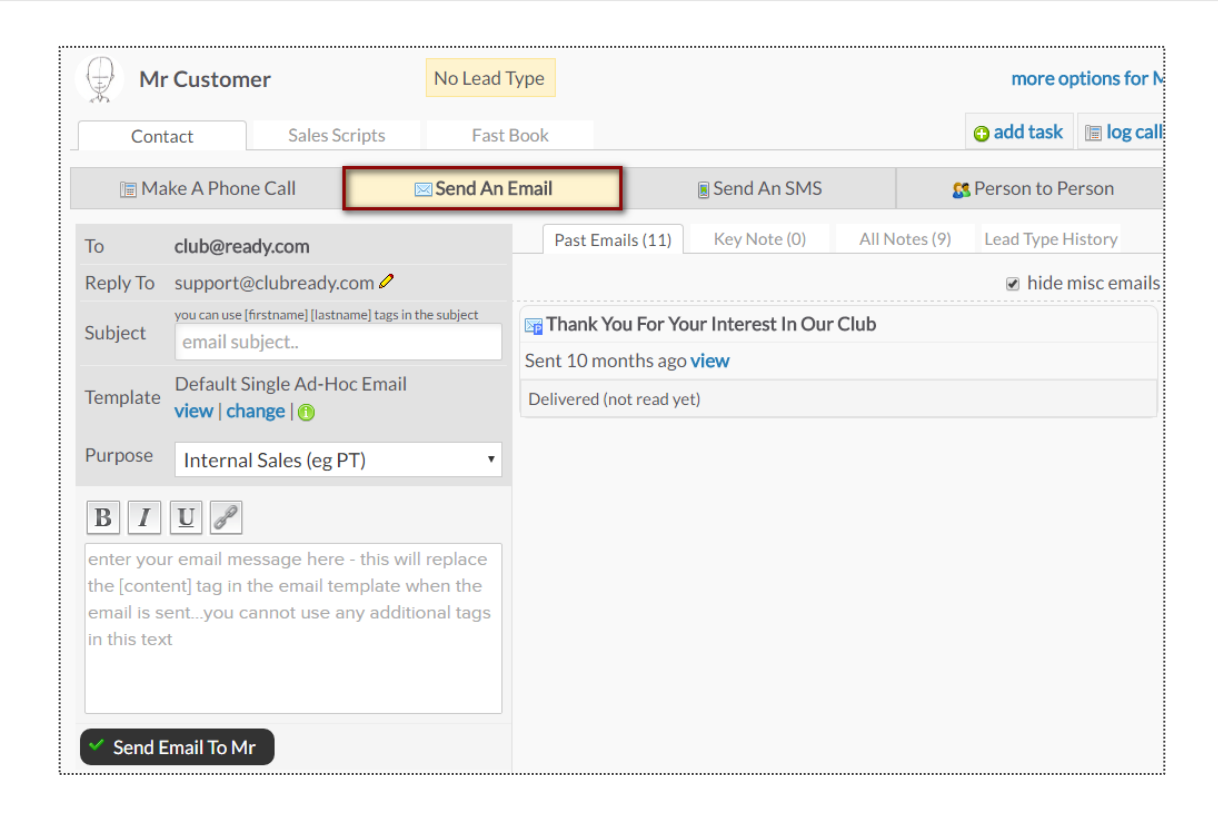

The **Send An Email** tab allows you to make contact with the client through email. The right side of the screen will show a history of email correspondence between the client and staff member.

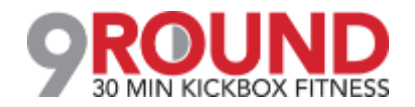

## Source Work It: SMS (Text Message)

|                       | er              | No Lead Type | e                   |              |                | more op      | tions for M |
|-----------------------|-----------------|--------------|---------------------|--------------|----------------|--------------|-------------|
| Contact               | Sales Scripts   | Fast Boo     | ok                  |              |                | 🔁 add task   | 📄 log call  |
| 🔚 Make A Phon         | e Call          | Send An Em   | ail                 | Send An SMS  |                | Person to Pe | rson        |
| SMS Requires A Crea   | dit Balance     |              | SMS History         | Key Note (0) | All Notes (10) | Lead Type H  | istory      |
| current available cre | dit             | 9.34 USD 오   |                     |              |                | OUT just no  | w           |
|                       | view prices   ( | add credit   |                     |              | Hello N        | Mr Customer  | 1           |
| 160 characters maximu | 440             |              | IVIALK ALL SIVIS RE | au           |                |              |             |

The **Send An SMS** tab allows you to send a text message to your client as well as view any past texts.

**Note**: Outgoing text messages have a cost of \$0.02.

Next slide will show how to view incoming text messages.

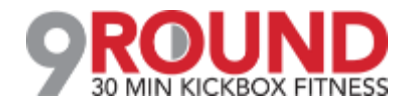

## Ś

## Widget: Unread Incoming SMS

#### Messageshboard

| All Staff      |         |
|----------------|---------|
|                |         |
| Tina Belcher   | WORK IT |
| Dave Clubready | WORK IT |

|   | Thank you for being such<br>customer, Mr Cus    | a great<br>tomer! |
|---|-------------------------------------------------|-------------------|
|   | IN from (314) 456-2095 yesterday                |                   |
| D | Thanks for being an awesome place to work out!! |                   |

**All Staff Dropdown Menu** - This will show you all of your staff members. You will be able to view the texts that are replies to a specific staff member or across all staff.

**Select Customer -** if you click the customer name in blue from your list, you will be taken to the customer's profile all detail view.

**Work It** - By clicking on the **Work It** button, you will be able to access the work it tool. This will take you directly the **Send SMS (Text Message)** option, where you will see the history of texts.

To confirm that you have read the new message, and remove this customer from your Unread SMS widget list, click **Mark All SMS Read**.

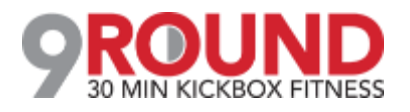

### Source Work It: Person to Person

| Mr Custom                           | Mr Customer No Lead Ty |                 |                                                                                                    |              |                  | more options for M |  |
|-------------------------------------|------------------------|-----------------|----------------------------------------------------------------------------------------------------|--------------|------------------|--------------------|--|
| Contact                             | Sales Scripts          | Fast Book       |                                                                                                    |              |                  | 😗 add task         |  |
| 🔚 Make A Phor                       | ne Call                | 🖂 Send An Email |                                                                                                    | Send An SMS  | 8                | Person to Person   |  |
| Cell number                         | (123) 456-7890         |                 | Past Contacts (1)                                                                                    | Key Note (0) | All Notes (11)   | Lead Type History  |  |
| Home number                         | (123) 456-7890         | Las             | t Talked With                                                                                        | just now by  | y Jacqueline Arn | nstrong            |  |
| Work number                         | Unknown                | Talk            | ks Last 30 Days                                                                                      | 1 times      |                  |                    |  |
| Select The Outcome Of The Contact   |                        | ز 🗐<br>•        | <ul> <li>Jacqueline Armstrong just now (1/3/2017)</li> <li>talked - positive conversation</li> </ul> |              |                  |                    |  |
| enter details of cont               | tact                   |                 | Super nice!                                                                                          |              |                  |                    |  |
| Internal Sales (eg l                | Internal Sales (eg PT) |                 |                                                                                                    |              |                  |                    |  |
| Do not add a new                    | contact task           | T               |                                                                                                    |              |                  |                    |  |
| <ul> <li>Log The Contact</li> </ul> |                        |                 |                                                                                                    |              |                  |                    |  |

The **Person to Person** tab will show the clients contact numbers, last face to face contact and a chronological list of interactions on the right side of the screen.

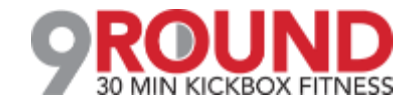

## Source Work It: Sales Scripts

| Mr Customer                                                                                                    | No Lead Type                                              | more options for Mr     |  |  |  |  |  |
|----------------------------------------------------------------------------------------------------|-----------------------------------------------------------|-------------------------|--|--|--|--|--|
| Contact Sale                                                                                                    | s Scripts Fast Book                                       | 😋 add task 🛛 🗐 log call |  |  |  |  |  |
| Book That Prospect                                                                                                    |                                                           |                         |  |  |  |  |  |
| Hi there. My name is, and I'm a personal trainer here. Are you new to the club?                                                                                                    |                                                           |                         |  |  |  |  |  |
| I thought so. How exciting!                                                                                                    |                                                           |                         |  |  |  |  |  |
| Well, welcome to the club, Hey, I know when you first join a new club, you sometimes have questions about the equipment, where things are, or proper club etiquette. I'd love to take you through a complimentary tour—all new members get one. |                                                           |                         |  |  |  |  |  |
| Have you always exercised, or                                                                                                    | are you just getting started?                             |                         |  |  |  |  |  |
| Do you have any injuries?                                                                                                    |                                                           |                         |  |  |  |  |  |
| What are your goals?                                                                                                    | What are your goals?                                      |                         |  |  |  |  |  |
| Why don't I book you for some                                                                                                    | e time in the next few days to get you started off on the | right foot?             |  |  |  |  |  |
| Great!                                                                                                    |                                                           |                         |  |  |  |  |  |
|                                                                                                    |                                                           |                         |  |  |  |  |  |

Scripts can help narrate a call between a client and staff member. Select the desired script from the drop-down in the top left corner and the content will appear below for the employee to follow.

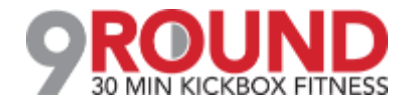

#### **S** Lead Management Dashboard: Tasks

|                     |                              | Main >               | Dashboard          |                     |             |               |      |
|---------------------|------------------------------|----------------------|--------------------|---------------------|-------------|---------------|------|
| My Custom Dashboard | Lead Management              |                      |                    |                     |             | 03:0          | 9 PM |
| Tasks 1 3           | Charlie Clubowner [4670167 • | All Due Dates        | All Lead Types     | All Purposes        | ¥           |               |      |
| Leads 7             | All Priority •               | search by name       |                    |                     |             |               |      |
| Activity 0          | Page Size  showing 1 of 1 ma | tch                  |                    |                     |             |               | 9    |
| Guest Log 0         | Lead Name                    | Lead Type            | Activity           | Staff Name          | Due Date    | Priority      |      |
|                     | WORK IT Mrs Prospect         | PT Training Prospect | Follow up Reminder | Charlie Clubowner 🥒 | 4/30/2018 🥖 | No Priority 🥒 | *    |

The **Tasks** tab will display all of the tasks created for membership prospects only. The number displayed to the left show tasks assigned to the staff member currently logged in. The number displayed to the right show tasks for all the club.

The screen will display a list of tasks with the Lead Name, Lead Type, Activity that needs to be completed, Staff Name assigned to the task, Due Date and Priority. Select the WORK IT button to add details and log the task as completed.

Note: To locate Members tasks, navigate to the Members tab in ClubReady and select Tasks tab.

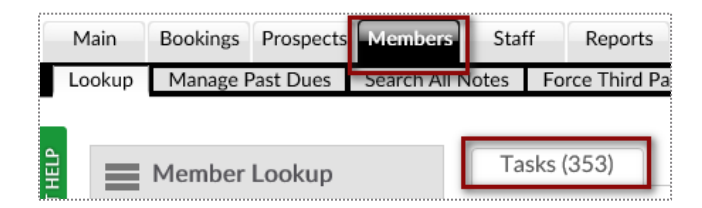

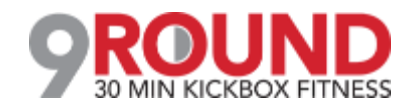

### S Lead Management Dashboard: Activity

|           |            |                              | Main                | > Dashb                      | ooard             |                     |             |            |
|-----------|------------|------------------------------|---------------------|------------------------------|-------------------|---------------------|-------------|------------|
| My Custom | Dashboards | Lead Management              |                     |                              |                   |                     |             | 03:13 PM   |
| Tasks     | 1 33       | Charlie Clubowner [4670167 • | All Lead Types      | <ul> <li>All Refe</li> </ul> | erral Types 🔹     | No Freshness Filter | •           | Assigned   |
| Leads     | 7 32       | No Sales Contacted Filter 🔹  | All Contact Methods | search l                     | by name           |                     |             | Unassigned |
| Activity  | 0 0        | Page Size  showing 7 of 7 ma | tches               |                              |                   |                     |             | þ          |
| Guest Log | 0 0        | Lead Name                    | Lead Type Ref       | ferral Type                  | Contact Method    | Entry Time          | Contacts    |            |
|           |            | WORK IT Jason Smith          | Unscheduled Lead    | ilyer                        | Telephone Inquiry | Added 4 days ago    | O 1 contact |            |
|           |            | WORK IT Jon Martin           | Visit "Booked" In   | nstagram                     | Telephone Inquiry | Added last month    | ⊘1 contact  |            |

The **Leads** tab will display all of the leads added. The number displayed to the left show leads assigned to the staff member currently logged in. The number displayed to the right show all of the club's leads.

The screen will display a list with the Lead Name, Lead Type, Referral Type, Contact Method, Entry Time and Contacts. Click on WORK IT if you need to follow up with the lead and log the contact details.

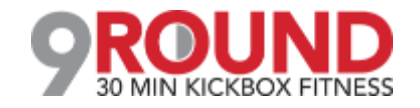

#### Second Second Se

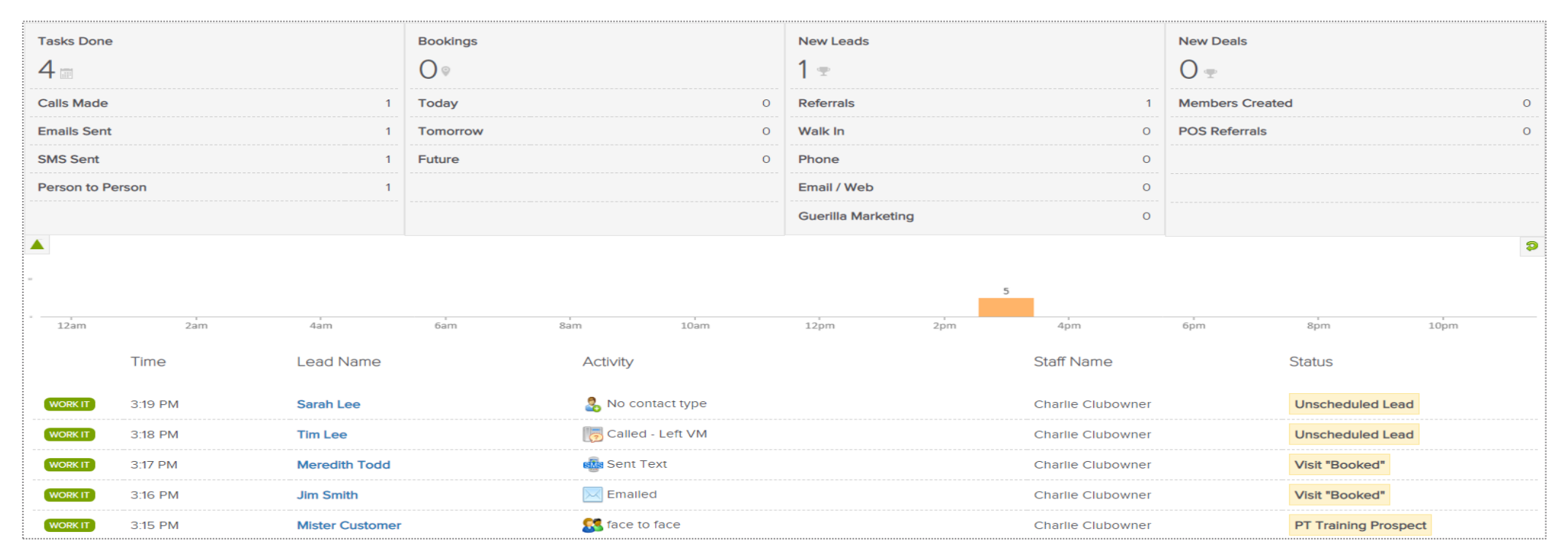

Main > Dashboard

The Activity tab reflects current data or activity for a specific day. The report will display **Tasks Done**, **Bookings**, **New Leads** and **New Deals**. A time bar lets you know when are these activities happening throughout your club.

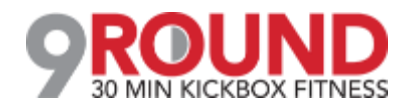

#### **Lead Management Dashboard: Guest**

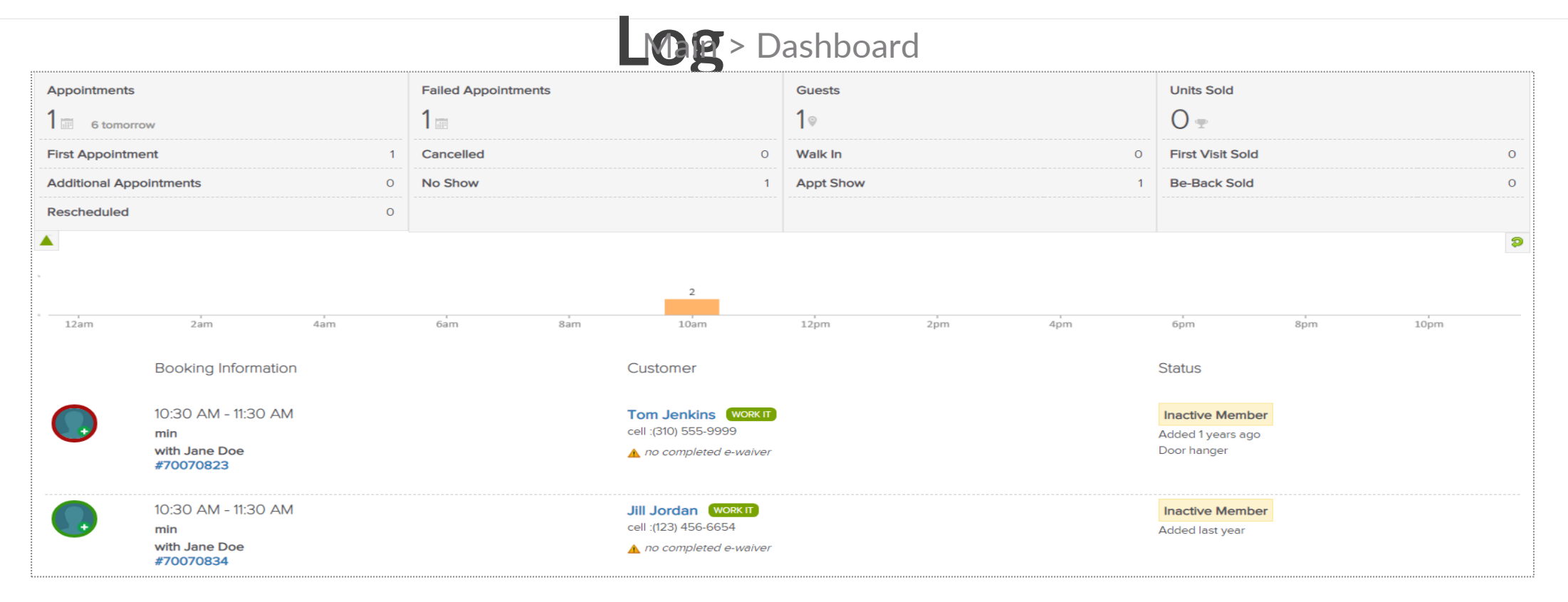

The **Guest Log** tab reflects guest information for a specific day. The report will display **Appointments, Failed Appointments, Guests** and **Units Sold**. A time bar lets you know when are these bookings happening throughout your club.

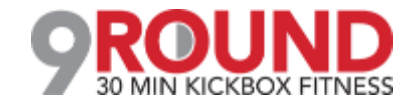

### Second Second Additional Resources

If you ever are in a bind, just access these links also under Learn > Knowledge

Change A Members Expiration Date <a href="https://www.clubready.com/wiki/WK23546050548">https://www.clubready.com/wiki/WK23546050548</a>

Update a Members Payment Preferences <a href="https://www.clubready.com/wiki/WK22609266981">https://www.clubready.com/wiki/WK22609266981</a>

POS Pad Editing https://www.clubready.com/wiki/WK19528596374

Add Products https://www.clubready.com/wiki/WK19292042369

Complete Guide to Employee Time Clock Management https://www.clubready.com/wiki/WK23892333951

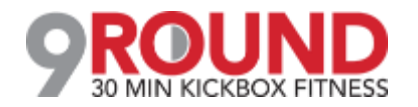

#### Sectional Resources: Key Reports

Learn > Knowledge

Complete Guide To Intelligence & Sales Reports: <u>https://www.clubready.com/wiki/WK30115783534</u>

Complete Guide To Credits / Bookings Reports: <a href="https://www.clubready.com/wiki/WK30675265741">https://www.clubready.com/wiki/WK30675265741</a>

Complete Guide To Member Reports: <u>https://www.clubready.com/wiki/WK31187557746</u>

Complete Guide To Staff Reports: https://www.clubready.com/wiki/WK31164984962

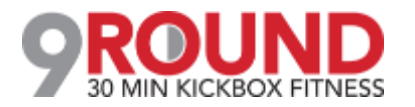

#### Sectional Resources: Key Reports

Learn > Knowledge

Complete Guide To Product Reports: <u>https://www.clubready.com/wiki/WK31171452560</u>

Complete Guide To Communication Reports: https://www.clubready.com/wiki/WK3123932467

Complete Guide To Misc. Reports: https://www.clubready.com/wiki/WK31244534454

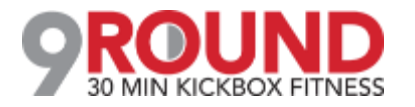

### **Sessions** Training: Recorded Training Sessions

Learn > Training

The below training webinars are highly recommended for any 9Round owner. These topics will go into far more depth than the basic class for 9Round owners.

You can play these recorded sessions at your convenience for extra learning anytime! To locate additional recorded training sessions, go to **Learn > Knowledge >** and enter the word **webinar** in your search. This will populate any of our pre-recorded sessions.

Video – 9Round Basics of ClubReady: http://vimeo.com/100509341 (password: 9Round)

Video – ClubReady Foundations for Staff Members: https://www.clubready.com/wiki/WK31035704214

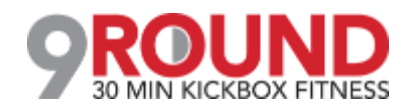

### **Training: New 9Round Owner Workshop**

Learn > Training

| Wednesday, August 7, 2019 |                                                                                                    |                                                                                                    |  |  |  |  |  |
|---------------------------|----------------------------------------------------------------------------------------------------|----------------------------------------------------------------------------------------------------|--|--|--|--|--|
| 3:00 PM EST               | Corporate Staff Experier<br>New 9 Round Owner Wo<br>The New 9 Round Own<br>Basics, Presentations, F | Corporate Staff       Experience level: New To ClubReady       Chain: 9Round         New 9 Round Owner Workshop (60 mins)       Diane Stanzione       view details         The New 9 Round Owner Workshop will cover Basic ClubReady Navigation, How to Make a Presale, Agreement       Basics, Presentations, Prospects & Leads, and Staff Management. |  |  |  |  |  |
|                           | maximum attendees 99                                                                                |                                                                                                    |  |  |  |  |  |
|                           | webinar URL                                                                                         | https://attendee.gotowebinar.com/rt/4326131141753926659                                                                                                    |  |  |  |  |  |
|                           | dial-in number                                                                                      |                                                                                                    |  |  |  |  |  |
|                           | access code                                                                                         |                                                                                                    |  |  |  |  |  |
|                           | 🔑 Key Learning 1                                                                                    | Presale                                                                                                    |  |  |  |  |  |
|                           | 🔑 Key Learning 2                                                                                    | Agreements                                                                                                    |  |  |  |  |  |
|                           | 🔑 Key Learning 3                                                                                    | Staff                                                                                                    |  |  |  |  |  |

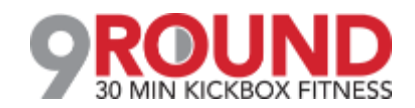

### **Training: New 9Round Owner Workshop**

Learn > Training New 9 Round Owner Workshop (60 mins) This webinar is offered several times. Select the date and time that works best for you. Wed, Aug 7, 2019 2:00 PM - 3:00 PM CDT v Show in My Time Zone The New 9 Round Owner Workshop will cover Basic ClubReady Navigation, How to Make a Presale, Agreement Basics, Presentations, Prospects & Leads, and Staff Management X \*Required field First Name Last Name Email Address' By clicking this button, you submit your information to the webinar organizer, who will use it to communicate with you regarding this event and their other services Register

Complete the registration information and you will receive an email confirmation you have been registered to attend.

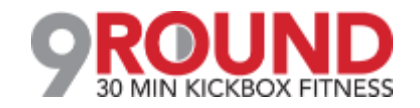

### Support + Get Help

Got a problem or need help? Please open a support request by using the green "SUPPORT + GET HELP" tab on the left hand side of your screen or send an email to support@clubready.com

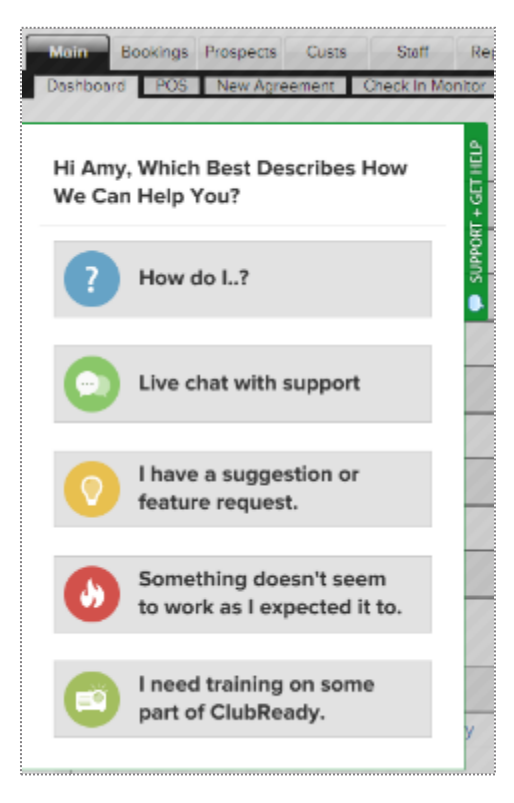

Live chat shows as an option in the support slide out and allows you to chat directly with the support team. Chats can also be converted into help desk support tickets if a resolution is not available during the chat session.

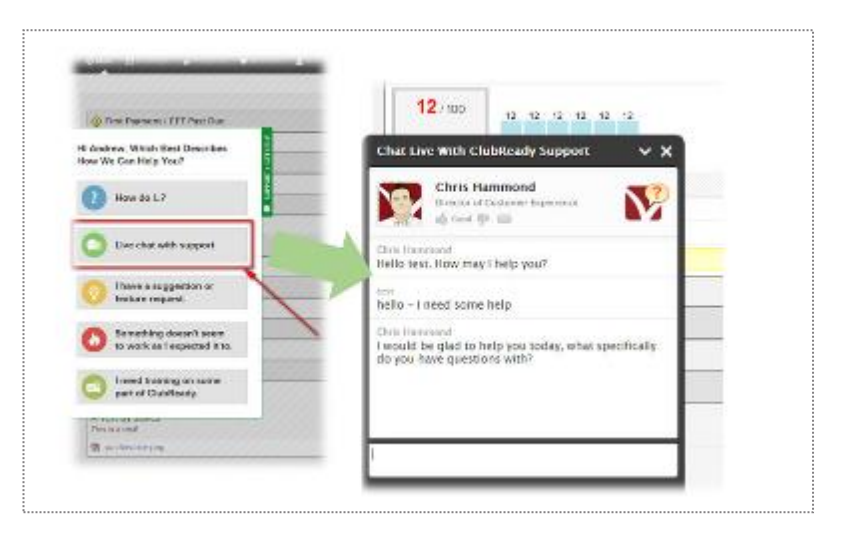

You can also reach our support team from 6AM - 9PM CST, Monday – Friday and Saturdays -Sundays 8AM – 5PM CST at 1-855-976-5787.

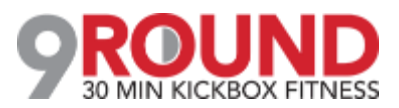

#### Stay Connected with ClubReady!

#### **Need Help?** Here's How to Get It

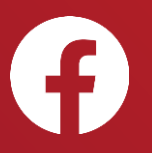

Like us on Facebook for updates on enhancements, how-to's and ClubReady news.

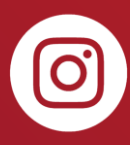

Follow us on Instagram for updates on enhancements, how-to's and ClubReady news.

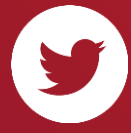

For updates on enhancements and ClubReady news follow @ClubReady

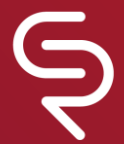

Subscribe to receive status notifications on active incidents or upcoming maintenances http://status.clubready.com/

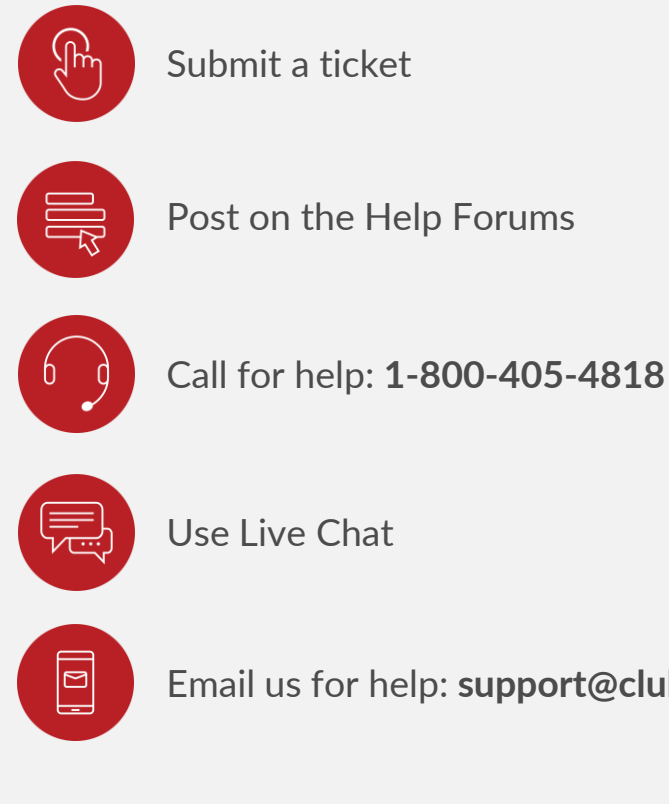

Email us for help: support@clubready.com

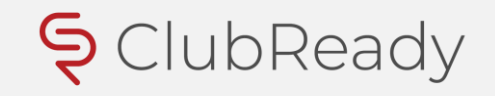